## TESA (Titre Emploi Service Agricole)

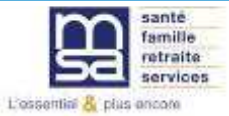

Octobre 2017

| santé<br>famille<br>retraite<br>services | Marne-Arc                                                | dennes-N                                                                                                    | 1<br>leuse                                            | G Mo  | on espace | privé<br><sup>S'inscrire</sup> | Þ |
|------------------------------------------|----------------------------------------------------------|----------------------------------------------------------------------------------------------------|-------------------------------------------------------|-------|-----------|--------------------------------|---|
| ▲ Particulier                            | Exploitant                                               | Employeur                                                                                                    | Partenaire                                            |       | Elu MSA   | Votre MSA                      |   |
|                                          | pri<br>nar<br>o, r                                       | Mon espace privé<br>Se connecter avec<br>uniquement pour les particulier<br>Qu'est<br>Se connecter<br>Identifiant<br>Mot de passe<br>> Mot de | FranceConnect<br>S'identifier avec<br>FranceConnect ? |       |           |                                |   |
|                                          | še<br>té i<br>nne<br>i 20<br>cet<br>n li<br>cue<br>idi : | S'inscrire<br>Vous n'avez pas encore d<br>Inscrivez-vous rapidement                                                                           | le compte MSA ?<br>t dès maintenant<br>S'inscrire     | ermer |           |                                |   |

| g                | santé<br>famille<br>retraite<br>services         | /arne-Arc    | dennes-N     | ∕leuse □   | MON ESPACE<br>TEST VITI POLE EXPERTIS<br>Dernière connexion le 26/10/2<br>Dossier de MARIE-ODILE SA | Ə PIIVƏ<br>E<br>D17 ā 10h06 <u>déconne</u><br>FIN | xion |
|------------------|--------------------------------------------------|--------------|--------------|------------|----------------------------------------------------------------------------------------------------|---------------------------------------------------|------|
|                  | Particulier                                      | Exploitant   | Employeur    | Partenaire | Elu MSA                                                                                             | Votre MSA                                         |      |
| MSA Mar          | me Ardennes Meuse > <b>Mon</b>                   | espace privé |              |            |                                                                                                    |                                                   |      |
| Mon e:<br>Mes se | <mark>space privé</mark><br>ervices pro en ligne | Mon espa     | ce privé MSA | 1          |                                                                                                    |                                                   |      |

## Mes salariés

TESA (

Déclaration de TESA

> Effectuer un titre d'emploi service agricole (TESA). (TESAe)

msadescharentes > Mon Espace Privé > Titre Emploi Service...

### ? 🖂 🚖 👔

| sion TESA                                                                                                    |  |  |  |  |
|----------------------------------------------------------------------------------------------------|--|--|--|--|
| ice Agricole vous permet de réaliser l'ensemble des formalités sociales de l'embauche d'un salarié jusqu'au<br>ations à la MSA.                                                                                                    |  |  |  |  |
| dresse aux employeurs de main d'oeuvre agricole ayant peu de salariés (moins de 20 CDI) et n'utilisant pas DSN.<br>Is sont obligatoires mais peuvent être gérées par des organismes n'ayant pas de convention avec la MSA.<br>5, vous devrez renseigner toutes les informations qui nous permettront de calculer vos bulletins de salaires.<br>renseigner des cotisations non obligatoires à faire figurer sur les fiches de paie.<br>I l'adhésion sont modifiables à tout moment à partir du menu accueil du service.<br>Ir de main d'oeuvre agricole et vous souhaitez bénéficier des services offerts par TESA ?<br>In Suivant pour procéder à l'adhésion au dispositif TESA. |  |  |  |  |
| J'ai pris connaissance de cette information, je ne souhaite plus voir cet écran.                                                                                                    |  |  |  |  |
| American                                                                                                    |  |  |  |  |
|                                                                                                    |  |  |  |  |

## Titre Emploi Service Agricole

| Texte national essa | il GG caisse | 16 |
|---------------------|--------------|----|
|---------------------|--------------|----|

### 13032017

Bienvenue sur le nouveau service TESA

Essai GG Texte régional MSA

caisse 16 13032017

## Mes actions en attente

- > Volets Sociaux TESA à envoyer
- > Bulletins de Salaire à valider

### Mes embauches et salaires

- > Saisir une déclaration préalable à l'embauche (DPAE)
- > Les contrats TESA de mes salariés

### Mon compte employeur TESA

- Informations d'adhésion
- > Gérer mes taux de cotisation
- > Tâches (pour les rémunérations à la tâche)
- > Registre Unique du Personnel
- > Supprimer un modèle de contrat

### **Mes Documents**

- > Recherche d'un document
- > Documents de cotisations
- > Déclarations précédentes avant le 08/02/2013

> Retour

## Adhésion

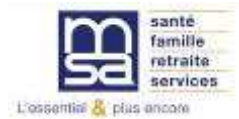

## Le module Adhésion 1/4

Déclaration d'embauche (TESA) > Le TESA (Titre Emploi Service Agricole)

### Adhésion - informations générales employeur

Les champs marqués d'un \* sont obligatoires

Dans Mon espace privé employeur > TESA > Nouveau TESA cliquer sur « Effectuer un TESA ». Après une présentation sur le service, remplir les informations d'adhésion pour accéder au service

| Informations généra | les employeur                   |                                                |   |  |  |  |
|---------------------|---------------------------------|------------------------------------------------|---|--|--|--|
|                     |                                 |                                                | ? |  |  |  |
| GPT EMPLOYEURS LE P | REZ DES ILES (4404725870001     | 1)                                             |   |  |  |  |
| Adresse d'implantat | ion et de correspondance :      |                                                |   |  |  |  |
| MAS D'ESPIARD QU    | AI DU ROUDADOU - 30300 VALLA    | ABREGUES                                       |   |  |  |  |
| Mode de paiement (  | des cotisations sociales :      |                                                |   |  |  |  |
| Chèque depuis le 13 | Chèque depuis le 13/10/2017     |                                                |   |  |  |  |
| Titulaire du compte | :                               |                                                |   |  |  |  |
| Numéro de compte    | IBAN :                          |                                                |   |  |  |  |
| Code BIC :          |                                 | Pays :                                         |   |  |  |  |
| Banque :            | Guichet :                       | N° Compte :                                    |   |  |  |  |
| Si les informatio   | ons affichées ne sont pas corre | ctes, veuillez prendre contact avec votre MSA. |   |  |  |  |
|                     | Précé                           | dent Suivant                                   |   |  |  |  |

> Retour à l'accueil

<u>Attention</u> : nous avons précisé le nouveau chemin d'accès qui sera en vigueur après la refonte de l'espace privé actuellement en cours.

## Le module Adhésion 2/4

pour envoi de la

facture

17

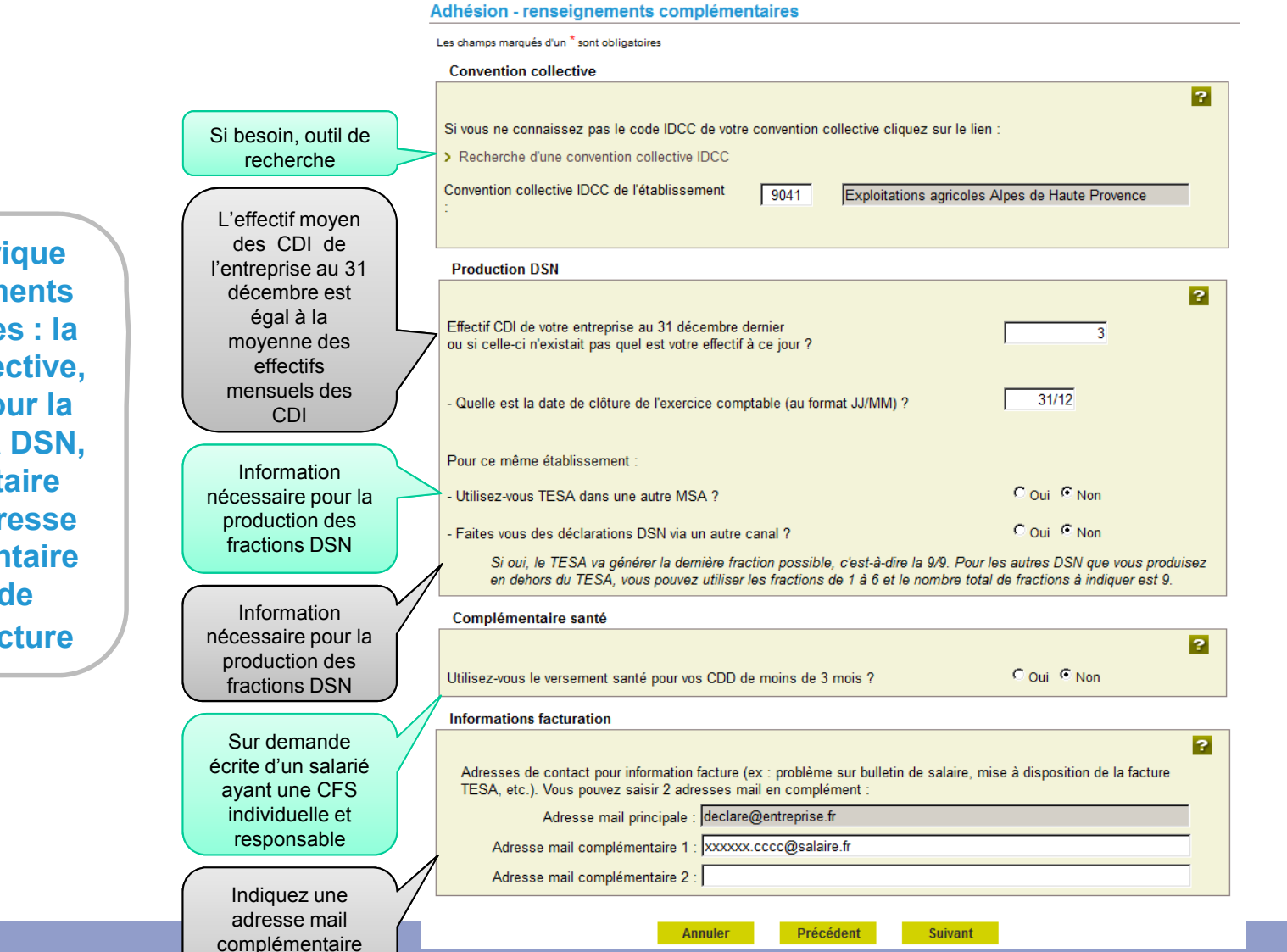

Remplir la rubrique des renseignements complémentaires : la convention collective, les éléments pour la production de la DSN, la complémentaire santé et une adresse mail complémentaire pour l'envoi de l'information facture

TESA (Titre Emploi Service Agric

## Le module Adhésion : Recherche IDCC

## **Recherche conventions collectives IDCC**

Afin de trouver votre convention collective IDCC, veuillez saisir tout ou partie du code (4 caractères) ou une partie significative du libellé (3 caractères minimum). Appuyer sur rechercher. Valider votre sélection lorsque votre choix est fait.

Votre convention collective IDCC :

provence

Rechercher

Recherche par mot clé

|   | Sélection | <u>Codes IDCC</u> | Libellés IDCC                                                                                                    |
|---|-----------|-------------------|----------------------------------------------------------------------------------------------------|
|   | 0         | 0601              | Convention collective de l'industrie hôtelière des Alpes de Haute-Provence (hôtels cafés<br>restaurants, HCR)                                                  |
|   | с         | 1779              | Convention collective du bâtiment de la région Provence-Alpes-Côte d'Azur concernant les<br>ouvriers employés par les entreprises occupant jusqu'à 10 salariés |
|   | o         | 1780              | Convention collective du bâtiment de la région Provence-Alpes-Côte d'Azur concernant les<br>ouvriers employés par les entreprises occupant plus de 10 salariés |
| • | с         | 2630              | Convention collective des industries métallurgiques des Bouches-du-Rhône et Alpes-<br>de-Haute-Provence                                                        |
|   | 0         | 9041              | Exploitations agricoles Alpes de Haute Provence                                                                                                    |
|   |           |                   | Précédent Suivant                                                                                                    |

## Le module Adhésion 3/4

Accès à un récapitulatif à valider

> Cette coche permet de vérifier que vous avez bien lu les conditions de validation et que vous les acceptez. La case doit être cochée pour valider la déclaration

### Récapitulatif avant validation de l'adhésion au 16/10/2017

Les champs marqués d'un \* sont obligatoires

| <b>_</b> | _ |     |    |       |
|----------|---|-----|----|-------|
| - m      | n | IN۱ | 10 | I I r |
|          | 2 |     | -  | •••   |

|                                                | LEZ DES ILES (44047256700011)                              |                                                                |
|------------------------------------------------|------------------------------------------------------------|----------------------------------------------------------------|
| Adresse d'implantat<br>MAS D'ESPIARD QU        | ion et de correspondance :<br>Al DU ROUDADOU - 30300 VALLA | BREGUES                                                        |
| Mode de paiement                               | des cotisations sociales 16/10/2                           | 2017 :                                                         |
| Chèque                                         |                                                            |                                                                |
| Titulaire du compte                            | :                                                          |                                                                |
| Numéro de compte                               | IBAN :                                                     |                                                                |
| Code BIC :                                     |                                                            | Pays :                                                         |
| Banque :                                       | Guichet :                                                  | N° Compte :                                                    |
| Convention collective IDC                      | C : 9041 Exploitations agricoles A                         | lpes de Haute Provence                                         |
| Production DSN :                               |                                                            |                                                                |
| Effectif CDI de l'entre                        | eprise (au 31/12) : 3                                      |                                                                |
| Date de clôture de l'                          | exercice comptable : 31/12                                 |                                                                |
| Utilisation du TESA                            | dans d'autre(s) MSA : NON                                  |                                                                |
| Déclarations DSN vi                            | a un autre canal : NON                                     |                                                                |
| Utilisation du versement :                     | santé pour les CDD de moins de 3                           | 3 mois : NON                                                   |
| Adresse(s) mail de conta                       | ct pour information facture :                              |                                                                |
| declare@entreprise.fr;xx                       | xxx.cccc@salaire.fr                                        |                                                                |
|                                                |                                                            | 2                                                              |
| Déclaration sur l                              | 'honneur                                                   |                                                                |
| Je certifie exacts les éléme<br>d'utilisation. | nts déclarés et avoir pris connai                          | ssance des devoirs et obligations sur les conditions générales |
| > Visualiser les conditions                    | générales d'utilisation                                    |                                                                |
| > Visualiser votre adhésior                    |                                                            |                                                                |

## Le module Adhésion : Visualisation

Visualisation de l'adhésion avant envoi

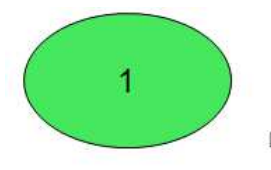

ADHESION Titre Emploi Service Agricole Page 1 sur 1

Internet des MSA [Ce document est un aperçu de votre Adhésion et n'a pas encore été envoyé.]

### Déclaration faite par : ET30000100699 - GPT EMPLOYEURS LE PREZ DES ILES

Personne à contacter : Adresse e-mail du déclarant : declare@entreprise.fr N° téléphone :

### Employeur : 44047258700011 - GPT EMPLOYEURS LE PREZ DES ILES

| SIRET :                          | 44047258700011              | 250 11 50                |
|----------------------------------|-----------------------------|--------------------------|
| Raison Sociale :                 | GPT EMPLOYEURS LE PREZ L    | JES ILES                 |
| Adresse d'implantation :         | MAS D'ESPIARD               |                          |
|                                  | QUALDU ROUDADOU             |                          |
|                                  | 20200 VALLARDECHES          |                          |
|                                  | SUSUU VALLADREGUES          |                          |
| Mode de paiement au 12/10/2017 : | Prelevement                 |                          |
|                                  | Titulaire du compte :       | GE LE PREZ DES ILES      |
|                                  | Numéro de compte IBAN       | ER1350610000828031200174 |
|                                  | Code BIC :                  | ACDIEDDD935              |
|                                  | COUC DIC .                  | AGRII REF000             |
|                                  | Pays :                      | FRANCE                   |
|                                  | Bangue :                    | 13506                    |
|                                  | Guichet -                   | 10000                    |
|                                  | NI <sup>®</sup> compte :    | 0828031200174            |
|                                  | N compte.                   | 0020031200174            |
| Code NAF :                       | 7830Z - AUT MISE A DISPO RE | SSO HUMAINE              |
|                                  |                             |                          |

### Adhésion du 12/10/2017

| Convention collective (IDCC) :                 | 9041 - Exploitations agricoles Alpes de Haute Provence |  |
|------------------------------------------------|--------------------------------------------------------|--|
| Effectif CDI au 31/12/2016 ;                   | 3                                                      |  |
| Date de clôture comptable :                    | 31/12                                                  |  |
| Utilisation TESA autre MSA :                   | N                                                      |  |
| Production DSN autre canal* :                  | N                                                      |  |
| Versement santé CDD inf. à 3 mois :            | N                                                      |  |
| Adresses e-mail de notification                | declare@entreprise.fr                                  |  |
| facturation en dehors du service en<br>ligne : | xxxxxx.cccc@salaire.fr                                 |  |

Je certifie exacts les éléments déclarés, et je m'engage à transmettre et à mettre à jour tout changement de situation relatif à cette adhésion.

L'envoi de la présente déclaration vaut signature : Le , référence 83\_ADH\_20171012\_72, P/Etablissement adhérent 44047258700011

## Le module Adhésion 4/4

### Adhésion confirmée

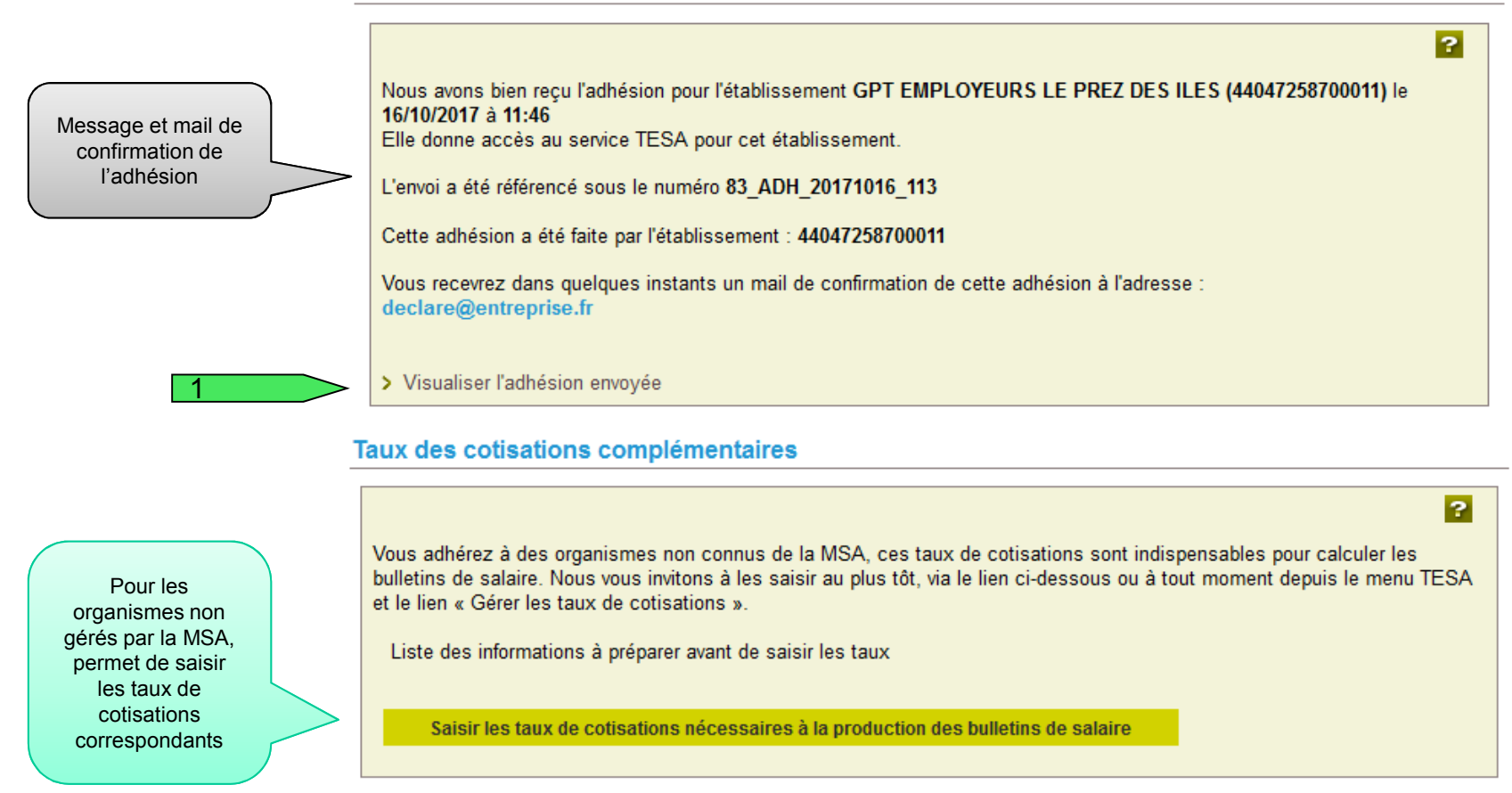

> Retour à l'accueil

## Le Menu TESA

Lorsque l'adhésion est validée pour un employeur autorisé, le menu complet est proposé

## Mes actions en attente

- > Volets Sociaux TESA à envoyer
- > Bulletins de Salaire à valider

## Mes embauches et salaires

- > Saisir une déclaration préalable à l'embauche (DPAE)
- > Saisir les données sociales du bulletin de salaire
- > Les contrats TESA de mes salariés

## Mon compte employeur TESA

- > Informations d'adhésion
- > Gérer mes taux de cotisation
- > Membres de mon groupement d'employeurs
- > Tâches (pour les rémunérations à la tâche)
- > Registre Unique du Personnel
- > Supprimer un modèle de contrat

### **Mes Documents**

- > Recherche d'un document
- > Documents de cotisations

> Retour

## Le module « Gestion des taux »

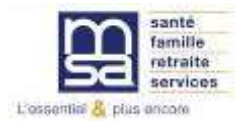

## Gérer mes taux de cotisation

A la suite de l'adhésion ou à partir du menu TESA, possibilité de saisir des cotisations non connues de la MSA mais nécessaires à l'élaboration des bulletins de salaire

### Mes actions en attente

- > Volets Sociaux TESA à envoyer
- > Bulletins de Salaire à valider

## Mes embauches et salaires

- > Saisir une déclaration préalable à l'embauche (DPAE)
- > Saisir les données sociales du bulletin de salaire
- > Les contrats TESA de mes salariés

### Mon compte employeur TESA

- > Informations d'adhésion
- > Gérer mes taux de cotisation
- > Membres de mon groupement d'employeurs
- > Tâches (pour les rémunérations à la tâche)
- > Registre Unique du Personnel
- > Supprimer un modèle de contrat

## **Mes Documents**

- > Recherche d'un document
- > Documents de cotisations

> Retour

## Gérer mes taux de cotisation 1/4

| Cotisations calculées<br>automatiquement sur<br>les bulletins de salaire<br>à partir de la liste des<br>cotisations connues en                                      | Les cotisations nécess<br>Mes cotisations à partir du 16/1<br>Les cotisations calculé<br>Cotisations calculées automa | saires aux bulletins de salaire<br>0/2017<br>es automatiquement au 16/10/2017<br>tiquement sur les bulletins de salaire : |                                                                                                |         |
|----------------------------------------------------------------------------------------------------|----------------------------------------------------------------------------------------------------|----------------------------------------------------------------------------------------------------|------------------------------------------------------------------------------------------------|---------|
| Permet d'ajouter une<br>nouvelle cotisation<br>pour le calcul des                                                                                                   | MALADIE<br>ALLOCATIONS FAMILIALES<br>VERSEMENT TRANSPORT<br>SANTE AU TRAVAIL<br>RETRAITE COMPL. CADRES                | VIEILLESSE<br>ASSURANCE CHOMAGE<br>RETRAITE CPL NON CADRE<br>COMPLEMENTAIRE SANTE                                         | ACCIDENT DU TRAVAIL<br>ALLOCATION LOGEMENT<br>ASS. GARANTIE SALAIRE<br>RETRAITE SUPPLEMENTAIRE |         |
|                                                                                                    | Veuillez vérifier les cotisations<br>cloturer éventuellement selon                                                    | s non calculées automatiquement, renseigner les votre situation.                                                          | arre<br>s cotisations non gérées par la MSA, et en                                             | ?       |
| Permet d'enregistrer<br>les cotisations sans                                                                                                    | Cotisation<br>FORMATION                                                                                               | Contrat et modal<br>A renseigner                                                                                          | ités de calcul                                                                                 | Actions |
| qu'elles soient prises<br>en compte pour le<br>calcul des prochains<br>bulletins de salaire                                                                         | COMPLEMENTAIRE<br>PREVOYANCE                                                                                          | A renseigner                                                                                                    |                                                                                                |         |
| qu'elles soient prises<br>en compte pour le<br>calcul des prochains<br>bulletins de salaire                                                                         | COMPLEMENTAIRE<br>PREVOYANCE                                                                                          | A renseigner<br>ajoutées                                                                                                  |                                                                                                |         |
| qu'elles soient prises<br>en compte pour le<br>calcul des prochains<br>bulletins de salaire<br>Permet de prendre en<br>compte les cotisations<br>dans le calcul des | COMPLEMENTAIRE<br>PREVOYANCE<br>Les autres cotisations a<br>Veuillez renseigner les autres<br>Cotisation              | A renseigner<br>ajoutées<br>cotisations, ex : Surcomplémentaire santé ou pr<br>Contrat et modali                          | évoyance, chèques déjeuner, etc.<br>ités de calcul                                             | Actions |

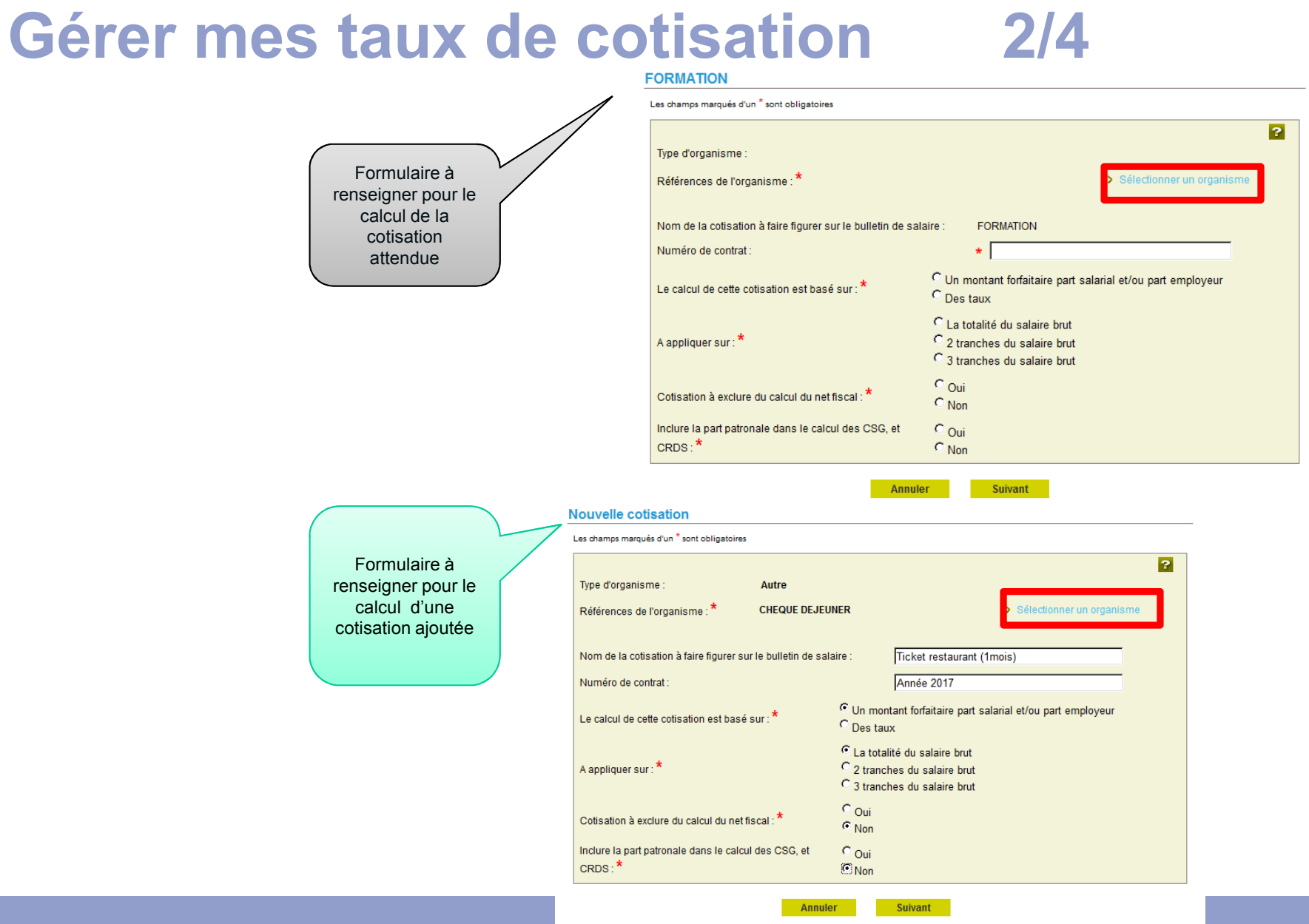

## Gérer mes taux de cotisation 3/4

## Sélectionner un organisme

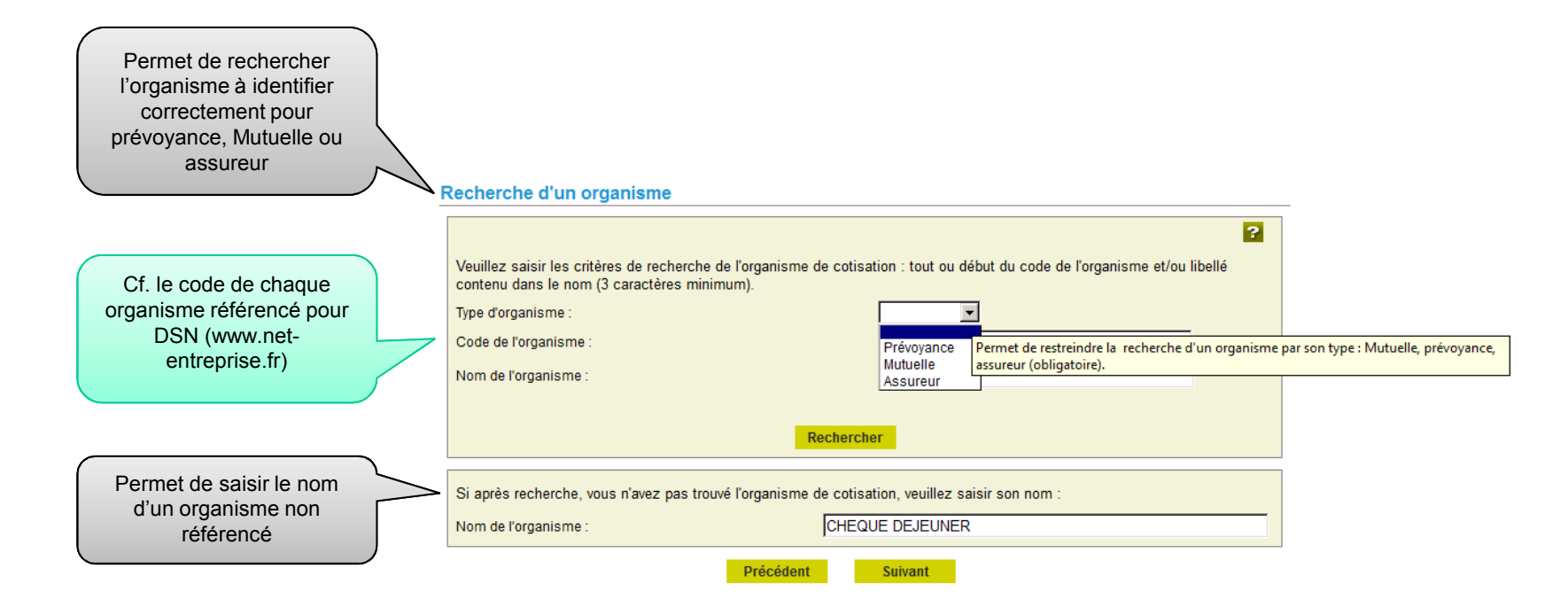

## Gérer mes taux de cotisation 4/4

## Renseigner les modalités de calcul de la cotisation : Forfait ou taux

|                                                                                                    | Ticket restaurant (1mois)                                                                                                    |
|----------------------------------------------------------------------------------------------------|----------------------------------------------------------------------------------------------------|
| Nouvelle cotisation                                                                                                    | Les champs marqués d'un <sup>*</sup> sont obligatoires                                                                                                    |
| Les champs marqués d'un * sont obligatoires                                                                                              | Organisme : CHEQUE DEJEUNER                                                                                                    |
| Type d'organisme : Autre<br>Références de l'organisme : * CHEQUE DEJEUNER > Sélec                                                        | Contrat numéro : Année 2017<br>Forfait part salarié Forfait part employeur<br>Montants forfaitaires de la cotisation sur la totalité du salaire brut : * 60.00 € 80.00 € |
| Nom de la cotisation à faire figurer sur le bulletin de salaire :     Ticket restaurant (1mois)       Numéro de contrat :     Année 2017 | Annuler Précédent Valider                                                                                                    |
| Le calcul de cette cotisation est basé sur : * C Un montant forfaitaire part salarial et/ou C Des taux                                   | u part employeur                                                                                                    |
| A appliquer sur : * C 2 tranches du salaire brut<br>C 3 tranches du salaire brut<br>C 3 tranches du salaire brut                         | Ticket restaurant (1mois)           Les champs marqués d'un * sont obligatoires           Orrangione : CHEQUE DE LEUMER                                                  |
| Cotisation à exclure du calcul du net fiscal : * C Oui<br>C Non                                                                          | Contrat numéro : <b>Année 2017</b><br>Taux de la cotisation par tranche (3) salaire brut                                                                                 |
| Inclure la part patronale dans le calcul des CSG, et C Oui<br>CRDS : * © Non                                                             | Valeur limite de la tranche Taux part salarié Taux part employeur                                                                                                    |
| Annuler Suivant                                                                                                    | Tranche 1:*     3200.00     €     1.000     %     2.000     %       Tranche 2:*     5000.00     €     0.250     %     0.750     %                                        |
|                                                                                                    | Au-delà : * 0.030 % 0.030 %                                                                                                    |

TESA (Titre Emploi Service Agricole) – Octobre 2017

Précédent Valider

Annuler

## Gérer mes taux de cotisation

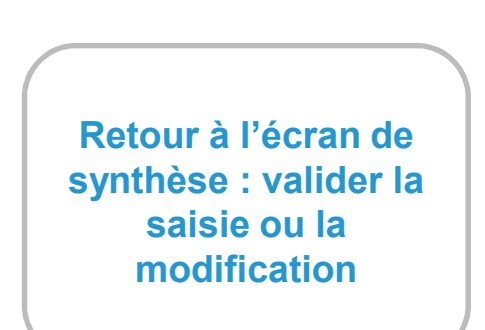

<u>Attention</u> : la saisie des taux n'est pas obligatoire, elle peut dépendre du type d'entreprise. Elle est de la responsabilité de l'employeur.

### Les cotisations nécessaires aux bulletins de salaire

### Mes cotisations à partir du 16/10/2017

### Les cotisations calculées automatiquement au 16/10/2017

Cotisations calculées automatiquement sur les bulletins de salaire :

| MALADIE                | VIEILLESSE             | ACCIDENT DU TRAVAIL     |
|------------------------|------------------------|-------------------------|
| ALLOCATIONS FAMILIALES | ASSURANCE CHOMAGE      | ALLOCATION LOGEMENT     |
| VERSEMENT TRANSPORT    | RETRAITE CPL NON CADRE | ASS. GARANTIE SALAIRE   |
| SANTE AU TRAVAIL       | COMPLEMENTAIRE SANTE   | RETRAITE SUPPLEMENTAIRE |
| RETRAITE COMPL. CADRES |                        |                         |

### Les autres cotisations à faire figurer sur les bulletins de salaire

Veuillez vérifier les cotisations non calculées automatiquement, renseigner les cotisations non gérées par la MSA, et en cloturer éventuellement selon votre situation.

| Cotisation                   | Contrat et modalités de calcul | Actions  |
|------------------------------|--------------------------------|----------|
| FORMATION                    | A renseigner                   | <u>a</u> |
| COMPLEMENTAIRE<br>PREVOYANCE | A renseigner                   |          |

### Les autres cotisations ajoutées

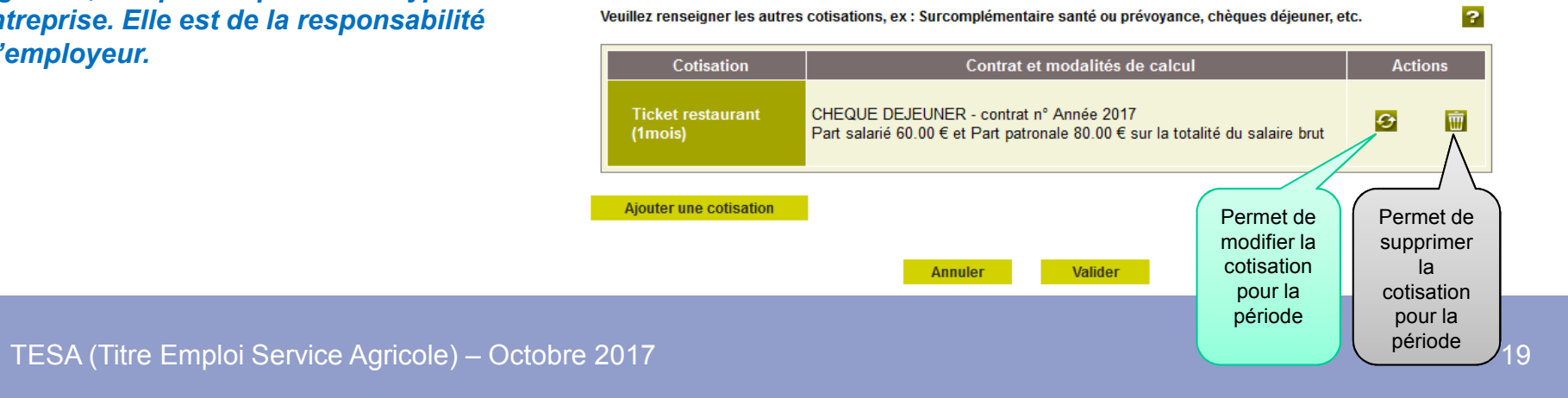

## Le module « Embauche »

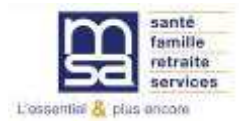

## Le Menu TESA

## Mes actions en attente

- > Volets Sociaux TESA à envoyer
- > Bulletins de Salaire à valider

## Mes embauches et salaires

- > Saisir une déclaration préalable à l'embauche (DPAE)
- > Saisir les données sociales du bulletin de salaire
- > Les contrats TESA de mes salariés

## Mon compte employeur TESA

- > Informations d'adhésion
- > Gérer mes taux de cotisation
- > Membres de mon groupement d'employeurs
- > Tâches (pour les rémunérations à la tâche)
- > Registre Unique du Personnel
- > Supprimer un modèle de contrat

## **Mes Documents**

- > Recherche d'un document
- > Documents de cotisations

> Retour

## Le module Embauche 1/7

## Nouveauté : le modèle de contrat

Il permet de sauvegarder le contrat d'une embauche et de le réutiliser pour de futurs salariés. Pour la première embauche TESA, aucun modèle n'existe.

## Saisie d'une nouvelle déclaration d'embauche

Les champs marqués d'un \* sont obligatoires

Vous avez la possibilité de créer un modèle de contrat à partir d'une nouvelle embauche.

En fin de saisie, vous pouvez envoyer l'embauche et en profiter pour enregistrer le contrat sous forme de modèle.

Lorsqu'un modèle de contrat est créé, vous pouvez l'utiliser en le sélectionnant sur cette page, pour vos nouvelles embauches. Dans ce cas, les pages sont pré-renseignées.

Suivant

Le nombre de modèles de contrat est limité à 20. Vous avez la possibilité de les supprimer via le lien "Supprimer un modèle de contrat" depuis la page Accueil de ce service.

Sélectionnez un modèle de contrat pour une nouvelle déclaration d'embauche : Aucun modèle 🔻

Annuler

## Le module Embauche 1/8

### Employeur

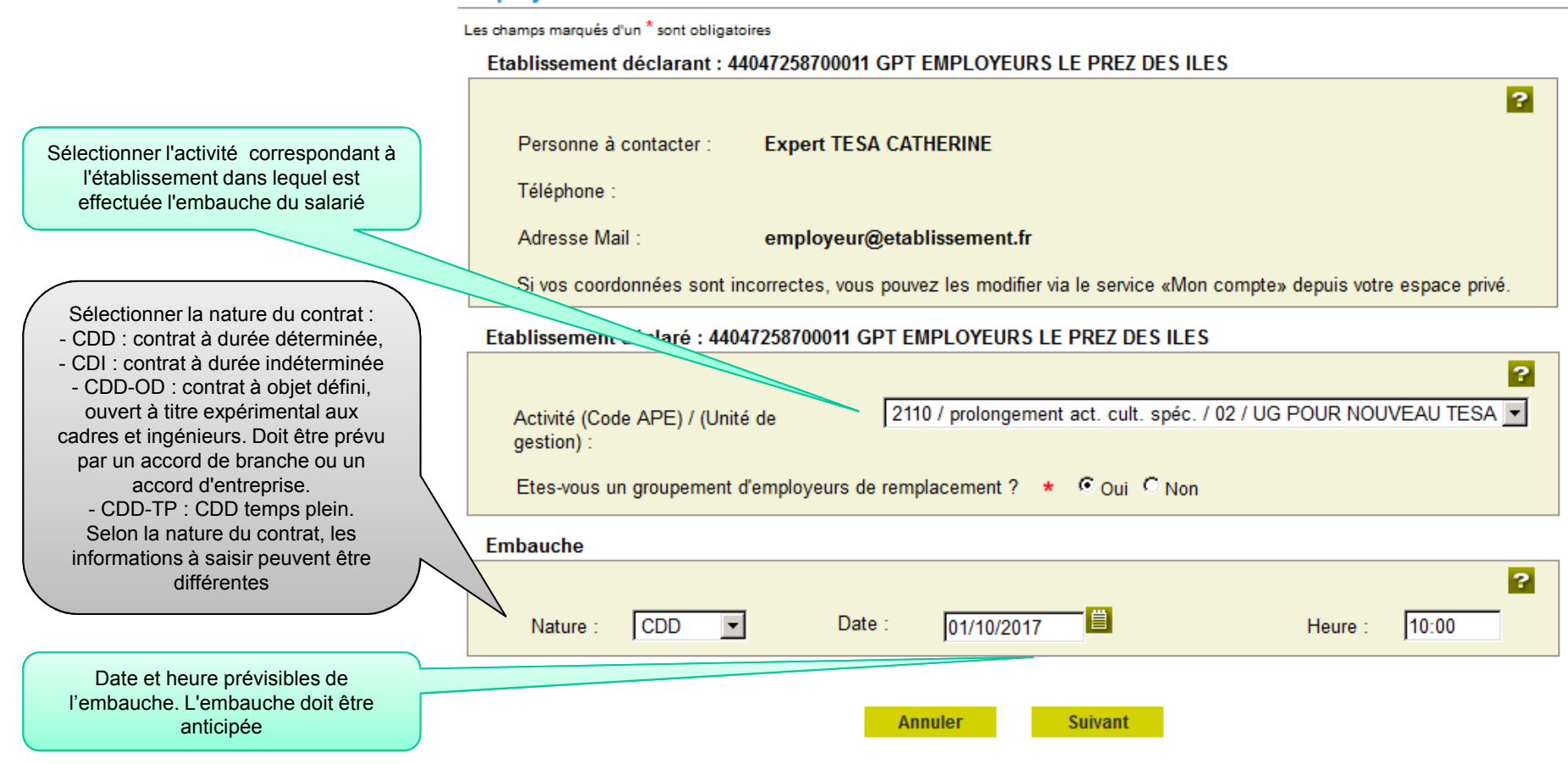

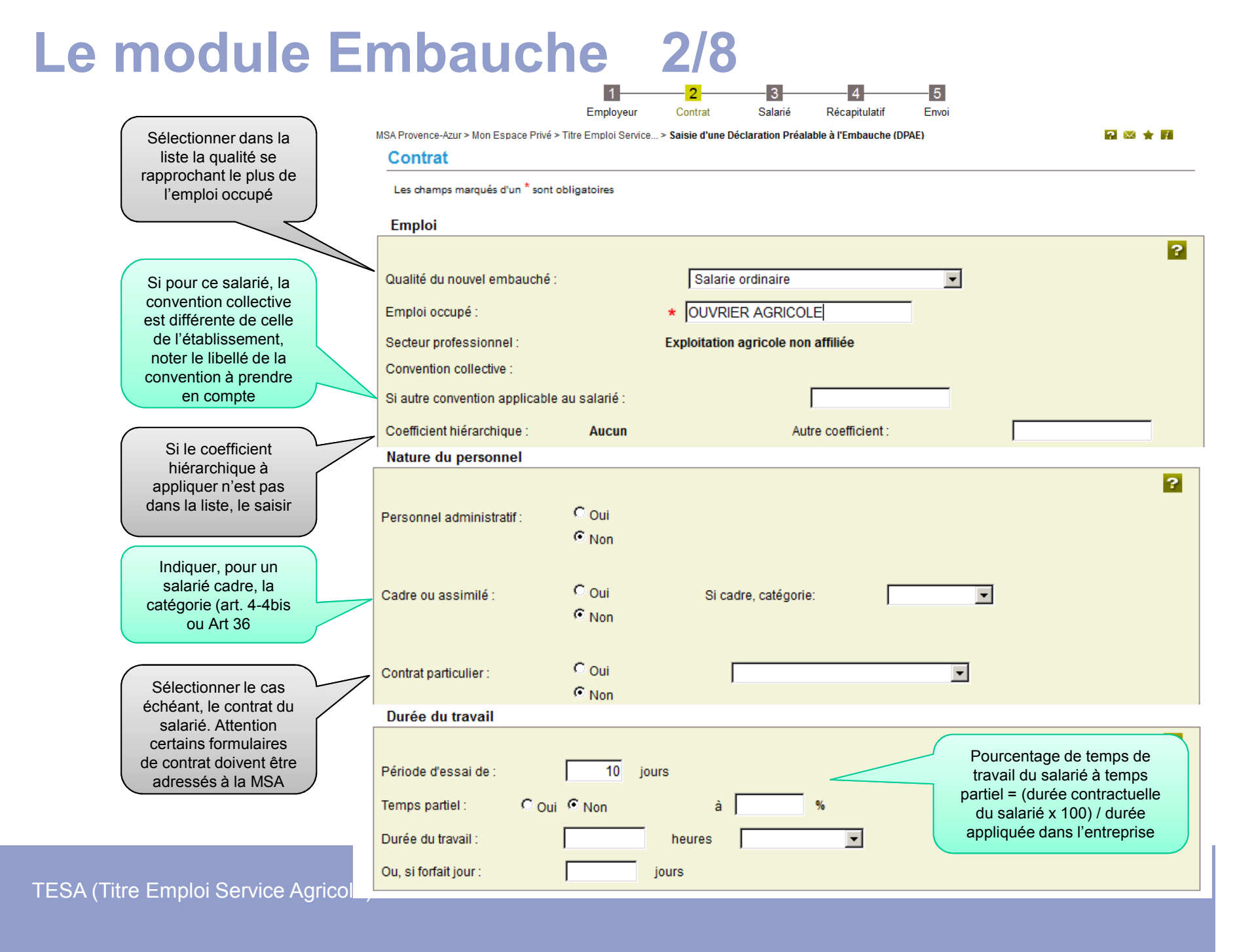

## Le module Embauche 2/8

|                                                                                                    | Lieu de travail                                                                                                    |                                                                                                    |
|----------------------------------------------------------------------------------------------------|----------------------------------------------------------------------------------------------------|----------------------------------------------------------------------------------------------------|
| Nom et<br>qualification de la<br>personne<br>remplacée                                                                   | <ul> <li>Identique à l'établissement</li> <li>Différent, dans ce cas précisez :</li> <li>Département :</li> </ul>              | Commune :                                                                                             |
|                                                                                                    | Motif de recours au CDD *                                                                                                    |                                                                                                    |
| Nom du non-<br>salarié remplacé                                                                                          | CDD en remplacement de :<br>CDD en remplacement du non salarié :                                                               | Sa qualification :                                                                                    |
|                                                                                                    | Fin du contrat à durée déterminée *                                                                                            |                                                                                                    |
| Sélectionner un<br>contrat<br>d'apprentissage<br>dans la liste                                                           | Date prévisionnelle de fin : 31/10/2017 📄 Renouvelable : 🕫 Oui de Contrat d'apprentissage<br>Type de contrat d'apprentissage : | Non       Durée minimale du CDD : 10 jours         10       jours         2       % de rémunération : |
| La valeur réelle de l'avantage                                                                                           | Eléments de rémunération                                                                                                    |                                                                                                    |
| fourni doit être au moins égale<br>au SMIC ou au salaire<br>conventionnel. Le montant des<br>avantages doit être précisé |                                                                                                    | Recours à la modulation ou à l'annualisation : O O<br>Oui Non<br>Rémunération à la tâche :            |
|                                                                                                    | Salaire brut : 9.76 €                                                                                                    | Oui Non                                                                                               |
| Certains salariés peuvent être<br>payés au moins 2 fois par mois                                                         | Avantage en nature :<br>Primes : €                                                                                             | - si oui, avec horaires d'équivalence : Oui Non - Rémunération exclusivement en nature : Oui Nan      |
| : travailleurs à domicile,<br>saisonniers, intermittents et<br>temporaires                                               | Autres éléments de rémunération : €                                                                                            | Exclusion de la mensualisation de paie : Oui Non<br>Oui Non                                           |
| ESA (Titre Emploi Service Agric                                                                                          |                                                                                                    | - si oui, en qualité de saisonnier : Oui Non                                                          |

## Le module Embauche 2/8

| Exolierations: |
|----------------|
|                |
|                |
|                |

|                                                                              | Demande d'exonérations de cotisations patronales pour l'emploi :                                                                                 |                                                       |
|------------------------------------------------------------------------------|----------------------------------------------------------------------------------------------------|-------------------------------------------------------|
|                                                                              | - D'un travailleur occasionnel 🛛 \star 📿 Oui 🤅 Non                                                                                               |                                                       |
|                                                                              | - D'un demandeur d'emploi 🔹 🕈 Oui 🤅 Non                                                                                                    |                                                       |
|                                                                              | Conditions de travail prévues à l'embauche                                                                                                    |                                                       |
| Il s'agit des travaux<br>comportant des exigences<br>ou des risques spéciaux | Les informations présentes sur cette page doivent être renseignées quelle que<br>convocation de votre salarié à un examen de médecine du travail | soit la qualité du salarié car elles conditionnent la |
| affecté de façon habituelle                                                  | Travail dans le bruit :                                                                                                    | Coui © Non                                            |
|                                                                              | Conduite de véhicules lourds, engins agricoles ainsi que chariots élévateurs :                                                                   | C Oui ເ Non                                           |
|                                                                              | Manipulation de charges lourdes :                                                                                                    | C Oui ເ Non                                           |
|                                                                              | Travail de nuit :                                                                                                    | C Oui ເ Non                                           |
|                                                                              | Manipulation de produits chimiques et de produits de traitement des végétaux :                                                                   | C Oui ເ Non                                           |
| d'un logement, d'un                                                          | Autre :                                                                                                    |                                                       |
| véhicule, l'indemnisation<br>de frais professionnels.                        | Clauses du contrat                                                                                                    |                                                       |

| de frais professionnels                                              |        | Clauses du contrat                                       |     |
|----------------------------------------------------------------------|--------|----------------------------------------------------------|-----|
| tenue vestimentaire au<br>regard de l'hygiène ou la<br>sécurité, etc | $\sum$ | Clauses particulières du contrat :                       | ?   |
| Coordonnées des caisses<br>de retraite complémentaire                |        | Nom et adresse de la caisse de retraite complémentaire : |     |
| et institutions de<br>prévoyance sont des<br>données obligatoires    |        | Nom et adresse de l'institution de prévoyance :          | .:: |
| A (Titro Emploi Convice A                                            | arioot | Annuler Précédent Suivant                                |     |

TESA (Titre Emploi Service Agricole) – Octobre 2017

?

## Le module Embauche 3/8

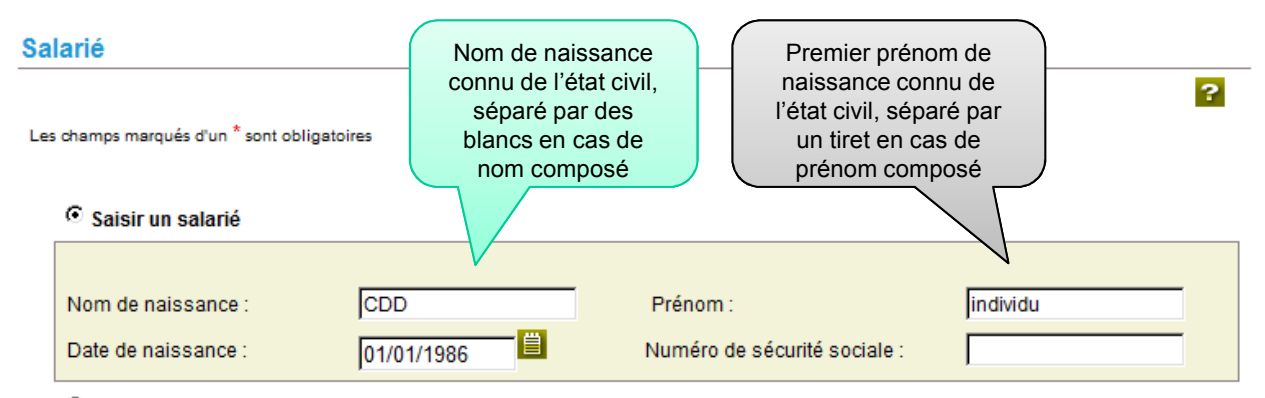

C Sélection d'un salarié parmi les salariés de votre entreprise

Vous pouvez effectuer une recherche parmi les salariés de votre entreprise. Les salariés retenus sont ceux ayant un contrat terminé depuis moins de 18 mois ou se terminant au plus dans 2 mois.

| Annule | r 👘 | Précédent | Suivant |  |
|--------|-----|-----------|---------|--|
|--------|-----|-----------|---------|--|

## Le module Embauche 3/8

## Recherche salarié

La liste des salariés ayant été récemment sous contrat dans votre établissement sont proposés. Les contrats retenus sont ceux terminés depuis moins de 18 mois, ou se terminant au plus dans 2 mois.

### Rechercher un salarié

| Nom de naissance :  |         | Prénom :                     |  |
|---------------------|---------|------------------------------|--|
| Date de naissance : |         | Numéro de sécurité sociale : |  |
|                     | Filtrer | Effacer                      |  |

### Liste des salariés de l'entreprise

|   | Matricule     | <u>Nom Prénom</u>      | <u>Date</u><br><u>de</u><br><u>naissance</u> | <u>Emploi occupé</u> | <u>Type de</u><br><u>contrat</u> | <u>Date</u><br><u>d'entrée</u> | <u>Date</u><br><u>de sortie</u> |
|---|---------------|------------------------|----------------------------------------------|----------------------|----------------------------------|--------------------------------|---------------------------------|
| 0 | 2671026198012 | BONNET CATHERINE       | 04/10/1967                                   |                      | CDD                              | 06/04/2016                     | 30/06/2016                      |
| 0 | 1520199383477 | CHAHBOUNI CHAIB        | 01/01/1952                                   |                      | CDD                              | 06/11/2013                     | 31/08/2016                      |
| c | 1612099350669 | CHAMROUK<br>CHOUAIB    | 01/02/1962                                   |                      | CDD                              | 03/05/2016                     | 31/08/2016                      |
| c | 1630713108105 | DURAND<br>JEAN-LOUIS   | 07/07/1963                                   |                      | CDD                              | 06/04/2016                     | 30/06/2016                      |
| o | 1600455029019 | GIRAUDOT<br>JEAN-MARIE | 06/04/1960                                   |                      | CDD                              | 06/04/2016                     | 31/08/2016                      |
| 0 | 1801099122225 | KOTARA ANDRZEJ         | 23/10/1980                                   |                      | CDD                              | 11/05/2016                     | 31/08/2016                      |
| 0 | 2801230189164 | THOME EMILIE           | 17/12/1980                                   |                      | CDD                              | 02/12/2015                     | 30/04/2016                      |
| 0 | 1710384007174 | WYSS FRANCOIS          | 26/03/1971                                   |                      | CDD                              | 06/04/2016                     | 30/06/2016                      |
|   |               |                        |                                              |                      |                                  |                                |                                 |

Annuler

Précédent

Suivant

?

## Le module Embauche 3/8

| Saisir les informations<br>relatives à l'état civil du          | → Le salarié n'a pu être identifié avec les critères indiqués, veuillez corriger votre saisie en cliquant sur pr<br>état civil complet. | écédent ou saisir son |
|-----------------------------------------------------------------|----------------------------------------------------------------------------------------------------|-----------------------|
| salarié ainsi que les                                           | Salarié                                                                                                    |                       |
| précisions relatives à la                                       | Les champs marqués d'un <sup>*</sup> sont obligatoires                                                                                  |                       |
| SST                                                             | Etat civil                                                                                                    |                       |
| 551.                                                            |                                                                                                    | ?                     |
|                                                                 | Nom : CDD Prénom : individu                                                                                                    |                       |
| Numéro unique et personnel                                      | Nom d'usage : Sexe : * C Masculi                                                                                                    | n C Féminin           |
| donné par l'INSEE.<br>Commence par 1 pour les                   | Date de naissance : 01/01/1986                                                                                                    |                       |
| hommes et par 2 pour les                                        | Numéro de sécurité Commune de naissance reims                                                                                           |                       |
|                                                                 | Département de 051-MARNE Pays de naissance : FRANCE                                                                                     | -                     |
|                                                                 | Nationalité : FRANCAISE                                                                                                    |                       |
|                                                                 |                                                                                                    |                       |
| Un salarié peut être domicilié                                  | Informations complémentaires                                                                                                    |                       |
| hors de France quelque soit<br>sa nationalité (ex : s'il réside | Salariá domiciliá fiscalament à l'átranger : * C Oui (C Nas                                                                             |                       |
| habituellement à l'étranger)                                    |                                                                                                    |                       |
|                                                                 |                                                                                                    |                       |
|                                                                 | Numero titre de travail :                                                                                                    |                       |
|                                                                 | Le salarié est dispensé de complémentaire santé : C Oui C Non                                                                           |                       |
|                                                                 | Service Santé au travail                                                                                                    |                       |
|                                                                 |                                                                                                    | ?                     |
|                                                                 | Le salarié :                                                                                                    |                       |
|                                                                 | A été déclaré apte par un médecin du travail pour un emploi identique dans les 6 mois précédent<br>l'embauche ?                         | C Oui C Non           |
|                                                                 | A un handicap reconnu ?                                                                                                    | C Oui © Non           |
|                                                                 | Est un saisonnier recruté pour au moins 45 jours ?                                                                                      | C Oui C Non           |
|                                                                 | Annuler Précédent Suivant                                                                                                    |                       |

## Le module Embauche 4/8

Saisir obligatoirement l'adresse du salarié si celui si n'est pas connu. Puis cliquer sur « Suivant » pour terminer la déclaration. Une nouvelle page donne un accès à «visualiser», « procéder à l'envoi », « créer un modèle » ou « saisir une nouvelle déclaration »

### Adresse du salarié

L'adresse du salarié est obligatoire. Elle peut être une adresse à l'étranger. Si vous hébergez le salarié noter cette information dans la zone complément d'adresse.

L'adresse ne peut pas être modifiée par ce service. Pour mise à jour de son adresse, le salarié peut en faire la demande à la MSA ou en se connectant après inscription sur le service « Modification de contrat » du site de la MSA.

### Adresse personnelle du salarié

|                        |                           | ? |
|------------------------|---------------------------|---|
| Numéro de la voie :    | 15                        |   |
| Complément de numéro   |                           |   |
| Type de voie :         | RUE                       |   |
| Nom de la voie :       | des vignes                |   |
| Complément d'adresse : |                           |   |
| Boîte postale :        |                           |   |
| Lieu-dit :             |                           |   |
| Code postal :          | 51100                     |   |
| Commune :              | reims                     |   |
| Pays :                 | FRANCE                    |   |
|                        |                           |   |
|                        | Annuler Précédent Suivant |   |

## <u>Nouveauté :</u> Pour un salarié identifié (déjà connu en MSA), son adresse est affichée et non modifiable

## Le module Embauche 5/8

## Votre Déclaration Préalable à l'Embauche est complète

Vous venez de renseigner la déclaration de individu CDD pour un Contrat à Durée Déterminée qui prendra effet le 01/10/2017.

### Vous pouvez :

- > Visualiser cette DPAE
- > Envoyer uniquement cette DPAE
- > Envoyer cette DPAE et créer un modèle de contrat sur la base de cette déclaration

Libellé pour ce modèle de contrat : CDD 1 mois

> Saisir une autre DPAE ayant les mêmes éléments d'embauche et d'emploi

Toutes les déclarations d'embauches sont conservées au fur et à mesure de la saisie. Vous aurez la possibilité de les modifier ou de les supprimer ou de les envoyer depuis la page d'accueil de ce service. Seules les déclarations complètes peuvent être envoyées.

> Retour à l'accueil

## Nouveauté :

Avant d'envoyer son embauche, l'employeur peut conserver le contrat en modèle, pour les prochaines embauches.

## Le module Embauche 6/8

> Titre Emploi Service Agricole (TESA)

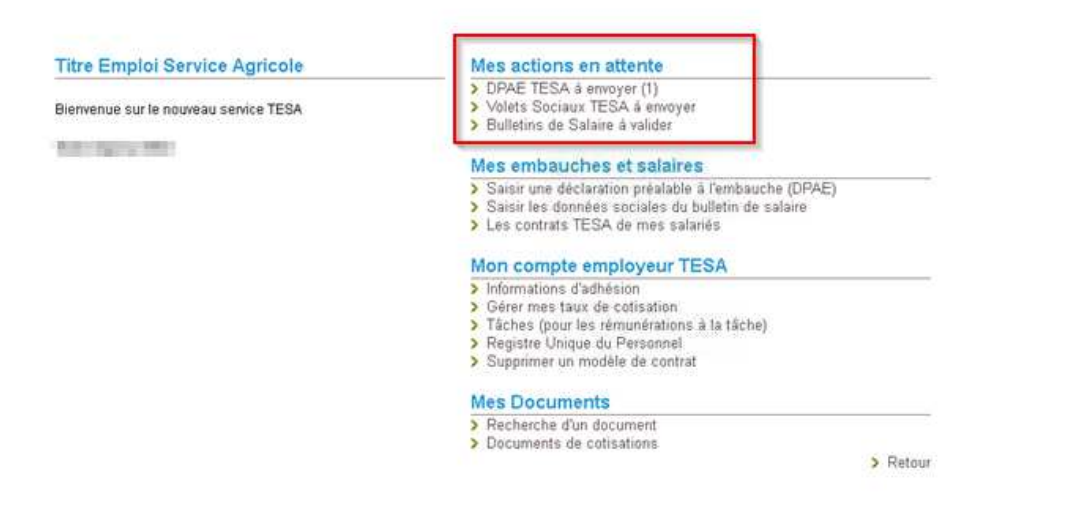

Vous disposez d'un droit d'accès, de rechtication et d'opposition des données qui vous concernent conformément aux articles 38 et suivants de la loi nº78-17 du 6 janvier 1978 relative à l'informatique, aux fichiers et aux libertés. Pour l'exercie, adressez-vous à MSA Marne Ardennes Meure reims.

FAO | Contact

## Le module Embauche 7/8

### Récapitulatif avant envoi

Vous trouverez sur cette page les DPAE conservées.

Pour envoyer des déclarations, veuillez les sélectionner dans le tableau ci-dessous, cocher la case "Déclaration sur l'honneur", puis cliquer sur le bouton "Envoyer".

Pour supprimer des Déclarations Préalables A l'Embauche, veuillez les sélectionner, puis cliquer sur le bouton "Supprimer".

Pour modifier les éléments de contrat de plusieurs DPAE, veuillez les sélectionner et cliquer sur le bouton "Modifier".

Pour visualiser 📓 , modifier 🧧 , supprimer 👜 une seule DPAE cliquer sur l'icône action de la ligne correspondante.

L'icône vous permet de saisir une nouvelle DPAE avec les mêmes éléments d'embauche que celle de la ligne correspondante.

L'icône 🙆 de la colonne "Contrat de Travail" vous permet de visualiser le contrat de travail généré suite à la saisie de la DPAE.

#### Important :

Pour chaque embauche, veuillez indiquer à chacun de vos salariés qu'il doit faire parvenir à la MSA:

- Un justificatif d'adresse.

- Un justificatif d'état civil, s'il n'a jamais été immatriculé au régime agricole

- Une copie de son titre de séjour, s'il est de nationalité étrangère.

| Liste des DPAE non envoyées |               |                                                |     |           |                             |                                  |  |     |       |   |                          |
|-----------------------------|---------------|------------------------------------------------|-----|-----------|-----------------------------|----------------------------------|--|-----|-------|---|--------------------------|
| V                           | <u>Nature</u> | <u>N°</u><br><u>Sécurité</u><br><u>Sociale</u> | Nom | Prénom(s) | <u>Date de</u><br>naissance | <u>Date</u><br><u>d'embauche</u> |  | Act | tions |   | Contrat<br>de<br>travail |
| N                           | CDD           |                                                | CDD | INDIVIDU  | 01/01/1986                  | 01/10/2017                       |  | Ð   | Ŵ     | ¥ | ব্র                      |
|                             |               |                                                |     |           |                             |                                  |  |     |       |   | ?                        |

### Déclaration sur l'honneur

Je certifie exacts les éléments déclarés et avoir pris connaissance des devoirs et obligations sur les conditions générales d'utilisation.

> Visualiser les conditions générales d'utilisation

Modifier Envoyer

Vous ne pouvez pas sélectionner des déclarations de natures différentes pour modification.

Supprimer

L'accusé d'envoi pour la sélection ci-dessus sera transmis à l'adresse email : employeur@etablissement.fr

Les déclarations non envoyées sont conservées.

Vous aurez la possibilité de les modifier, les supprimer ou les envoyer à votre MSA au plus tard avant la prise de travail effective depuis la page d'accueil de ce service.

> Retour à l'accueil

## Le module Embauche 8/8

### Accusé d'envoi

Nous avons bien recu votre déclaration pour l'établissement : 44047258700011 le 16/10/2017 à 16 heures 18 minutes

Vous devez informer chacun de vos salariés de leur déclaration à la MSA :

- soit en leur remettant une copie de la Déclaration d'embauche envoyée
- soit en leur remettant une copie de l'attestation Accusant Réception (AR) de la Déclaration d'Embauche

- soit en insérant dans le contrat de travail, le cas échéant, la mention de l'organisme destinataire de la déclaration (MSA)

| Liste des DPAE envoyées                                                                                               |     |          |            |                   |         |         |  |
|----------------------------------------------------------------------------------------------------|-----|----------|------------|-------------------|---------|---------|--|
| <u>N° TESA</u> <u>Nom</u> <u>Prénom</u> <u>Date d'embauche</u> <u>N° d'identification DPAE</u> Déclaration AR Contrat |     |          |            |                   |         | Contrat |  |
| 10S049783                                                                                                    | CDD | INDIVIDU | 01/10/2017 | 83_EDPE_28917_125 | <b></b> |         |  |

Légende : 🔯 Visualiser et/ou imprimer le document PDF

Vous recevrez dans quelques instants une confirmation d'envoi par mail.

#### Vous pouvez :

- > Saisir une autre déclaration avec réutilisation des éléments d'embauche et d'emploi
- > Saisir une nouvelle déclaration

> Retour à l'accueil

## Les documents produits

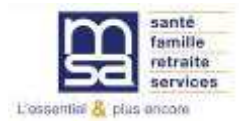

## Déclaration préalable à l'embauche

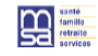

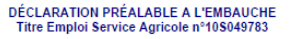

Page 1 sur 2

Internet des MSA Cette déclaration a été envoyée à la MSA MSA Provence-Azur le 16/10/2017 à 16:18 et enregistres sous le numéro : 83\_EDPE\_28917\_125

#### Employeur : 44047258700011 - GPT EMPLOYEURS LE PREZ DES ILES

| Groupement d'employeurs de remalacement<br>Activité :<br>Unité de Gestion : 2 UG POUR NOUVEAU TESA<br>Adresse implantation : MAS D'ESPIARD<br>QUAI DU ROUDADOU<br>30000 VALLAREGUES                                                                                 |                                                                                        |                                                                                                    |                                                                                           |  |  |  |
|----------------------------------------------------------------------------------------------------|----------------------------------------------------------------------------------------|----------------------------------------------------------------------------------------------------|-------------------------------------------------------------------------------------------|--|--|--|
| Déclaration faite par :                                                                                                    | 44047258700011 - 0                                                                     | OPT EMPLOYEURS LE PREZ                                                                                                    | Z DES ILES                                                                                |  |  |  |
| Personne à contacter :<br>Adresse e-mail :<br>N° Téléphone :                                                                                                    | EXPERT TESA CAT<br>employeur@etablis                                                   | HERINE<br>sement.fr                                                                                                    |                                                                                           |  |  |  |
| Salarié : INDIVIDU (                                                                                                    | CDD                                                                                    |                                                                                                    |                                                                                           |  |  |  |
| Nom de naissance :<br>Sexe :<br>Date de naissance :<br>Département de naissance :<br>Commune de naissance :                                                                                                    | CDD<br>Masculin<br>01/01/1986<br>051-MARNE<br>REIMS                                    | Adresse :                                                                                                    | M. INDIVIDU CDD<br>15 RUE DES VIGNES<br>51100 REIMS                                       |  |  |  |
| Pays de naissance :<br>Nationalité :<br>Titre de travail :                                                                                                    | FRANCE<br>FRANÇAISE                                                                    | Domiciliation fiscale :<br>N° titre de travail :                                                                                                    | FRANCE                                                                                    |  |  |  |
| Disponso do complómentairo e                                                                                                    | santé :                                                                                | NON                                                                                                    |                                                                                           |  |  |  |
| Dispense de complementaire s                                                                                                    | Santé sécurité au Travail :                                                            |                                                                                                    |                                                                                           |  |  |  |
| Santé sécurité au Travail                                                                                                    |                                                                                        |                                                                                                    |                                                                                           |  |  |  |
| Santé sécurité au Travail :<br>Le salarié<br>A été déclaré apte par un mé<br>A un handicap reconnu :<br>Est saisonnier recruté pour a                                                                                                    | :<br>decin du travail pour u<br>u moins 45 jours :                                     | n emploi identique dans les 6 moi                                                                                                    | is précédent l'embauche : NON<br>NON<br>NON                                               |  |  |  |
| Santé sécurité au Travail :<br>Le salarié<br>A été déclaré apte par un mé<br>A un handicap reconnu :<br>Est saisonnier recruté pour a<br>Embauche                                                                                                    | :<br>decin du travail pour u<br>u moins 45 jours :                                     | n emploi identique dans les 0 mo                                                                                                    | is précédent l'embauche : NON<br>NON<br>NON                                               |  |  |  |
| Santé sécurité au Travail :<br>Le salarié A te déclaré apte par un mé<br>À tet déclaré apte par un mé<br>À un handicap recontu :<br>Est saisonnier recruté pour a<br>Embauche<br>Date et heure d'embauche :<br>Nature contrat de travail :<br>Durée périoré escai : | :<br>decin du travail pour u<br>u moins 45 jours :<br>01/10/2017 à 10:00<br>CDD        | n emploi identique dans les 6 moi<br>Emploi occupé :<br>Durée contractuelle du travail :<br>Date roterischelle de fr :                                                        | is précédent l'embauche : NON<br>NON<br>NON<br>Ouvrier agricole<br>31/0/2017              |  |  |  |
| Santé sécurité au Travail :<br>Le salarié<br>A été déclaré apte par un mé<br>A un handicap reconnu :<br>Est saisonnier recruté pour a<br>Embauche<br>Date et heure d'embauche :<br>Nature contrat de travail :<br>Durée période essai :<br>COD renouvelable :       | :<br>decin du travail pour u<br>u moins 45 jours :<br>01/10/2017 à 10:00<br>CDD<br>OUI | n emploi identique dans les 8 mo<br>Emploi occupé :<br>Durie contractuelle du travail :<br>Date privisionnelle de fin :<br>Durie minimale du CDD :<br>Durie minimale du CDD : | is précédent l'embauche : NON<br>NON<br>NON<br>Ouvrier agricole<br>31/10/2017<br>10 jours |  |  |  |
| Santé sécurité au Travail :<br>Le salarié<br>A été déclaré apte par un mé<br>A un handicap reconnu :<br>Est salsonnier recruté pour a<br>Embauche<br>Date et heure d'embauche :<br>Nauée périod de stavail :<br>CDD renouvelable :<br>Emploi                        | :<br>decin du travail pour u<br>u moins 45 jours :<br>01/10/2017 à 10:00<br>CDD<br>OUI | n emploi identique dans les ô mo<br>Emploi occupé :<br>Durée contractuelle du travail :<br>Date prévisionelle de fin :<br>Durée minimale du CDD :                             | is précédent l'embauche : NON<br>NON<br>NON<br>Ouvrier agricole<br>31/10/2017<br>10 jours |  |  |  |

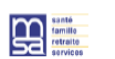

DÉCLARATION PRÉALABLE A L'EMBAUCHE Titre Emploi Service Agricole n°10S049783

Page 2 sur 2

Internet des MSA Cette déclaration a été envoyée à la MSA MSA Provence-Azur le 16/10/2017 à 16:18 et enregistrée sous le numéro : 83\_EDPE\_28917\_125

#### Eléments de rémunération

| Salaire brut :<br>Avantage en nature :<br>Primes :<br>Autres éléments : | 9.76 EUR / Heure<br>0.00 EUR<br>0.00 EUR | Recours à la modulation ou à l'annualisation :<br>Rémunéré à la tâche :<br>- Avec horaire d'equivalence :<br>Exclusivement en nature :<br>Exclu de la mensualisation de la paie :<br>- En qualité de saisonnier : | Non<br>Non<br>Non<br>Non<br>Non |
|-------------------------------------------------------------------------|------------------------------------------|----------------------------------------------------------------------------------------------------|---------------------------------|
|-------------------------------------------------------------------------|------------------------------------------|----------------------------------------------------------------------------------------------------|---------------------------------|

#### Conditions de travail prévues à l'embauche :

| Bruit :                                                                        | Non |  |
|--------------------------------------------------------------------------------|-----|--|
| Conduite de véhicules lourds, engins agricoles ainsi que chariots élévateurs : | Non |  |
| Manipulation de charges lourdes :                                              | Non |  |
| Travail de nuit :                                                              | Non |  |
| Manipulation de produits chimiques et de produits de traitements végétaux :    | Non |  |
| Autres risques :                                                               |     |  |
|                                                                                |     |  |

#### Exoneration demandée

| Exonération des cotisations patronales pour l'é | emploi d'un travailleur occasionnel (TO) | Non |
|-------------------------------------------------|------------------------------------------|-----|
| Exonération des cotisations patronales pour l'é | emploi d'un demandeur d'emploi (DE)      | Non |

### Lieux d'exécution du contrat

| Lieux d'exécution du contrat :               | 51000 - CHALONS EN CHAMPAGNE |
|----------------------------------------------|------------------------------|
| Nombre maximal de déplacements journaliers : | 4                            |
| Trajet maximal journalier :                  | 50 km                        |
| Pour une durée de :                          | 120 min                      |
| Autres mesures :                             | AUCUNE                       |

## Attestation accusant réception de la déclaration préalable à l'embauche

| sa | famille<br>retraite<br>services |  |
|----|---------------------------------|--|
|    |                                 |  |
|    |                                 |  |

santé

#### ATTESTATION ACCUSANT RÉCEPTION DE LA DÉCLARATION PRÉALABLE D'EMBAUCHE Titre Emploi Service Agricole n° 108049783 (Articles R1221-7 et R1221-8 du code du travail)

Page 1 sur 2

NON NON

Internet des MSA

Cette declaration a été envoyée à la MSA MSA Provence-Azur le 16/10/2017 à 16:18 et enregistrée sous le numéro : 83\_EDPE\_28917\_125

#### Employeur : 44047258700011 - GPT EMPLOYEURS LE PREZ DES ILES Groupement d'employeurs de remplacement Activité : 2110 prolongement act. cult. spéc. Unité de Gestion : 2 UG POUR NOUVEAU TESA Adresse implantation : MAS D'ESPHARD QUAL DU ROUDADOU\_ 30300 VALLABREGUES 44047258700011 - GPT EMPLOYEURS LE PREZ DES ILES Déclaration faite par : Personne à contacter Adresse e-mail : EXPERT TESA CATHERINE employeur@etablissement.fr N° Téléphone INDIVIDU CDD Salarié -CDD M. INDIVIDU CDD 15 RUE DES VIGNES 51100 REIMS Nom de naissance Adresse Sexe : Date de naissance : Département de naissance : Masculin 01/01/1986 051-MARNE Commune de naissance : Pays de naissance : Nationalité : REIMS Domiciliation fiscale : FRANCE FRANÇAISE N° titre de travail Titre de travail : Dispense de complémentaire santé : NON Santé sécurité au Travail : Le salarié A été déclaré apte par un médecin du travail pour un emploi identique dans les 6 mois précédent l'embauche : A un handicap reconnu : Est saisonnier recruté pour au moins 45 jours :

### Embauche

| ate et heure d'embauche :<br>lature contrat de travail : | 01/10/2017 à 10:00 | Emploi occupé :<br>Durée contractuelle du travail : | Ouvrier agricole |
|----------------------------------------------------------|--------------------|-----------------------------------------------------|------------------|
| lurée période essai :                                    |                    | Date prévisionnelle de fin :                        | 31/10/2017       |
| DD renouvelable :                                        | OUI                | Durée minimale du CDD :                             | 10 jours         |

Emploi

| Secteur professionnel :<br>Convention collective : | Exploitation agricole non affiliée               |
|----------------------------------------------------|--------------------------------------------------|
| liveau/coefficient hiérarchique :                  |                                                  |
| ualité du salarié :                                | Salarie ordinaire                                |
| ype personnel :                                    | Personnel administratif                          |
| iou do travail :                                   | Non cadre                                        |
| ent et commune de travail :                        | VALLABREGUES(336) - GARD (030)                   |
| Notif de recours au CDD :                          | CDD en remplacement du non salarié M. EXPLOITANT |
| Contrat particulier :                              |                                                  |
| Contrat d'apprentissage :                          |                                                  |
| lauses particulières :                             | Pas de clause particuliere                       |
| aisse de retraite complémentaire :                 | Caisse de retraite complementaire                |
| nsitution de prévoyance :                          | Institution de prevoyance                        |

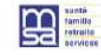

#### ATTESTATION ACCUSANT RÉCEPTION DE LA DÉCLARATION PRÉALABLE D'EMBAUCHE Titre Emploi Service Agricole n° 10\$049783 (Articles R1221-7 et R12218 du code du travail)

Page 2 sur 2

Internet des MSA

Cette déclaration a été envoyée à la MSA MSA Provence-Azur le 16/10/2017 à 16:18 et enregistrée sous le numero : 83\_EDPE\_28917\_125

Eléments de rémunération

| Salaire brut :<br>Avantage en nature :<br>Primes :<br>Autres éléments : | 9.76 EUR / Heure<br>0.00 EUR<br>0.00 EUR | Recours à la modulation ou à l'annualisation :<br>Rémunéré à la táche :<br>- Avec horaire d'équivalence :<br>Exclusivement en nature :<br>Exclusivement en nature : | Non<br>Non<br>Non<br>Non |  |
|-------------------------------------------------------------------------|------------------------------------------|----------------------------------------------------------------------------------------------------|--------------------------|--|
|                                                                         |                                          | - En qualité de saisonnier :                                                                                                    | Non                      |  |

### Conditions de travail prévues à l'embauche :

| Bruit                                                                                           | Non |
|-------------------------------------------------------------------------------------------------|-----|
| Conduite de véhicules lourds, engins agricoles ainsi que chariots élévateurs :                  | Non |
| Manipulation de charges lourdes :                                                               | Non |
| Travail de nuit :                                                                               | Non |
| Manipulation de produits chimiques et de produits de traitements végétaux :<br>Autres risques : | Non |

#### Exoneration demandée

Exonération des cotisations patronales pour l'emploi d'un travailleur occasionnel (TO) Exonération des cotisations patronales pour l'emploi d'un demandeur d'emploi (DE) Non

#### Lieux d'exécution du contrat

| eux d'exécution du contrat :                                                                                        | 51000 - CHALONS EN CHAMPAGNE    |  |
|----------------------------------------------------------------------------------------------------|---------------------------------|--|
| iombre maximal de déplacements journaliers :<br>rajet maximal journalier :<br>our une durée de :<br>utres mesures : | 4<br>50 km<br>120 min<br>AUCUNE |  |

La loi 78-17 du 06/01/1978, relative à l'informatique, au fichier et aux libertés, s'applique aux réponses faites sur ce formulaire. Elle garantit un droit d'accès et de rectification pour les données vous concernant qui peut être exercé envers la MSA.

L'envol de cet accusé de réception ne présume pas de l'affiliation effective des salariés étrangers qui est subordonnée à la régularité de leur situation au regard du séjour et du travail en France.

## **Document produit - Contrat**

#### CONTRAT

Page 1 sur 2

| CONTRAT |
|---------|
|---------|

Page 2 sur 2

| Employeur : 440472587                                                                                                    | 00011 - GPT EMF                                                                                               | LOYEURS                                                                                             | LE PREZ DES ILES                                                                                                   |                                                     |                   |
|----------------------------------------------------------------------------------------------------|----------------------------------------------------------------------------------------------------|----------------------------------------------------------------------------------------------------|----------------------------------------------------------------------------------------------------|-----------------------------------------------------|-------------------|
| Groupement d'employeurs de<br>Activité :<br>Unité de Gestion :<br>Adresse implantation :                                                                                                    | remplacement<br>2110 prolongem<br>2 UG POUR NOU<br>MAS D'ESPIARD<br>QUAI DU ROUD<br>30300 VALLABR             | ent act. cult.<br>IVEAU TESA<br>ADOU<br>EGUES                                                       | spéc.                                                                                                    |                                                     |                   |
| Déclaration faite par :                                                                                                    | 44047258700011                                                                                                | - GPT EMP                                                                                           | LOYEURS LE PREZ                                                                                                    | DES ILES                                            |                   |
| Personne à contacter :<br>Adresse e-mail :<br>N° Téléphone :                                                                                                    | Personne à contacter : EXPERT TESA CATHERINE<br>Adresse e-mail : employeur@etablissement.fr<br>N° Téléphone : |                                                                                                    |                                                                                                    |                                                     |                   |
| Salarié : INDIVIDU                                                                                                    | CDD                                                                                                    |                                                                                                    |                                                                                                    |                                                     |                   |
| Nom de naissance :<br>Sexe :<br>Date de naissance :<br>Département de naissance :<br>Commune de naissance :                                                                                                    | CDD<br>Masculin<br>01/01/1986<br>051-MARNE<br>REIMS                                                           |                                                                                                    | Adresse :                                                                                                    | M. INDIVIDU CDD<br>15 RUE DES VIGNES<br>51100 REIMS |                   |
| Pays de naissance :<br>Nationalité :                                                                                                    | FRANCE                                                                                                    |                                                                                                    | Domiciliation fiscale :<br>N° titre de travail :                                                                   | FRANCE                                              |                   |
| Dispense de complémentaire santé : NON                                                                                                    |                                                                                                    |                                                                                                    |                                                                                                    |                                                     |                   |
| Santé sécurité au Travail :                                                                                                    |                                                                                                    |                                                                                                    |                                                                                                    |                                                     |                   |
| Le salarié<br>A élé déclarié apte par un médecin du travail pour un emploi identique dans les 6 mois précédent l'embauche : NON<br>A un handicap reconnu :<br>Est saisonnier recorté pour au moins 45 jours : NON                                                                                  |                                                                                                    |                                                                                                    |                                                                                                    |                                                     | NON<br>NON<br>NON |
| Embauche                                                                                                    |                                                                                                    |                                                                                                    |                                                                                                    |                                                     |                   |
| Date et heure d'embauche :<br>Nature contrat de travail :                                                                                                    | 01/10/2017 à 10:00<br>CDD                                                                                     | ) Emploi o                                                                                          | occupé :<br>ontractuelle du travail :                                                                              | Ouvrier agricole                                    |                   |
| Durée période essai :<br>CDD renouvelable :                                                                                                    | OUI                                                                                                    | Date pré<br>Durée m                                                                                 | visionnelle de fin :<br>ninimale du CDD :                                                                          | 31/10/2017<br>10 jours                              |                   |
| Emploi                                                                                                    |                                                                                                    |                                                                                                    |                                                                                                    |                                                     |                   |
| Secteur professionnel :<br>Convention collective :<br>Niveau/coefficient hierarchiqu<br>Qualité du salarié :<br>Type personnel :<br>Cadre / non cadre :<br>Lieu de travail :<br>Dépt. et commune de travail :<br>Motf de recours au CDD :<br>Contrat a particulier :<br>Contrat à parprentissage : | e:                                                                                                    | Exploitation<br>Salarie ordin<br>Personnel a<br>Non cadre<br>Identique à<br>VALLABREC<br>CDD en rem | agricole non affiliée<br>naire<br>dministratif<br>l'établissement.<br>30ES(336) - GARD (03<br>placement du non sal | 10)<br>arié M. EXPLOITANT                           |                   |
| Clauses particulières : Pas de clause particulière<br>Caisse de retraite complémentaire : Caisse de retraite complementaire<br>Institution de prevoyance : Institution de prevoyance                                                                                                    |                                                                                                    |                                                                                                    |                                                                                                    |                                                     |                   |

| Salaire brut :<br>Avantage en nature :<br>Primes :<br>Autres éléments :                                                                                                    | 9.76 EUR / Heure<br>0.00 EUR<br>0.00 EUR | Recours à la modulation ou à l'annualisation :<br>Rémunéré à la tâche :<br>- Avec horaire d'équivalence :<br>Exclude la mensualisation de la paie :<br>Exclu de la mensualisation de la paie :<br>- En qualité de saisonnier : | Non<br>Non<br>Non<br>Non<br>Non |
|----------------------------------------------------------------------------------------------------|------------------------------------------|----------------------------------------------------------------------------------------------------|---------------------------------|
| Conditions de travail prévues à l'embauche :<br>Bruit :<br>Conduite de véhicules lourds, engins agricoles ainsi que chanots élévateurs :<br>Manigulation de charges lourdes :<br>Travail de nuit :<br>Travail de nuit :<br>Conduite de prévious et de produite de trabanente vénderar : |                                          | Non                                                                                                    |                                 |

Exoneration demandée

Exonération des cotisations patronales pour l'emploi d'un travailleur occasionnel (TO) Non Exonération des cotisations patronales pour l'emploi d'un demandeur d'emploi (DE) Non

| Lieux d'exécution du contrat                                                                                           |                                 |
|----------------------------------------------------------------------------------------------------|---------------------------------|
| Lieux d'exécution du contrat :                                                                                         | 51000 - CHALONS EN CHAMPAGNE    |
| Nombre maximal de déplacements journaliers :<br>Trajet maximal journalier :<br>Pour une durée de :<br>Autres mesures : | 4<br>50 km<br>120 min<br>AUCUNE |

| Fait a :             | Le :                     |
|----------------------|--------------------------|
| Signature du salarlé | Signature de l'employeur |
|                      |                          |

## Groupement d'employeurs

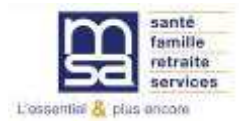

## > Ajouter un lieu d'exécution

## Lieux de travail

### > Ajouter un lieu d'exécution

|                    | Lieux d'exécution du contrat |              |
|--------------------|------------------------------|--------------|
| <u>Code Postal</u> | Commune                      | Action       |
| 51000              | CHALONS EN CHAMPAGNE         | <del>0</del> |

## Mesures destinées à limiter les déplacements du salarié

| Nombre maximal de déplacements journaliers : | 4                  |
|----------------------------------------------|--------------------|
| Trajet maximal journalier :                  | 50 en kms          |
|                                              | 120 en temps (min) |
| Autres mesures :                             | aucune             |
|                                              |                    |
| Annuler                                      | Précédent Suivant  |

## Le module « Volet Social »

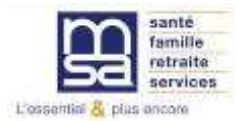

## Le Menu TESA

## Mes actions en attente

- > Volets Sociaux TESA à envoyer
- > Bulletins de Salaire à valider

## Mes embauches et salaires

- > Saisir une déclaration préalable à l'embauche (DPAE)
- > Saisir les données sociales du bulletin de salaire
- > Les contrats TESA de mes salariés

## Mon compte employeur TESA

- > Informations d'adhésion
- > Gérer mes taux de cotisation
- > Membres de mon groupement d'employeurs
- > Tâches (pour les rémunérations à la tâche)
- > Registre Unique du Personnel
- > Supprimer un modèle de contrat

## **Mes Documents**

- > Recherche d'un document
- > Documents de cotisations

> Retour

## Le module saisir un volet social 1/7

### Liste des contrats en cours pour la saisie des salaires du mois - Octobre 2017

Liste des contrats pour lesquels un volet social peut être saisi. 🛛 🔐

Cliquez sur l'icône correspondant au contrat pour lequel vous souhaitez établir un bulletin de salaire.

### Recherche des salariés

曽 Nom du salarié : Date de naissance : L'affichage est limité aux 35 contrats les plus récents. Pour affiner le résultat, saisissez des critères de recherche. Pour revenir à l'état initial, cliquez sur le bouton Effacer. Rechercher Effacer Résultats de la recherche : Période Saisir Nature de paie N° TESA <u>BT</u> Nom Date **Un Volet** Immatriculation du du dernier APE Embauche Prénom d'embauche volet Social contrat social CADRE Du 01/10/2017 T832017101610S049785 2110 CDI 01/10/2017 En cours au 31/10/2017 EMPLOYER Ð T832017101610S049784 2110 CDI SALARIE CDI 01/10/2017 Néant Ð T832017101610S049783 2110 CDD INDIVIDU CDD 01/10/2017 Néant

Cliquer dans « Saisir un volet social ». Puis choisir le contrat pour lequel un volet social doit être établi

Annuler

?

## Le module saisir un volet social 2/7

### Saisie d'un volet social - Informations générales

| Les champs marqués d'un <sup>1</sup> | * sont obligatoires |
|--------------------------------------|---------------------|
|--------------------------------------|---------------------|

### Employeur

| Vérifier les<br>informations générales<br>du salarié et préciser<br>les données<br>nécessaires pour le<br>bulletin de salaire       Employeur: 4404728700011 - GPT EMPLOYEURS LE PREZ DES ILES<br>Activité :: 210 - Prolongement act. cutt. spéc.         La période de paie est comprise dans le<br>mois en cours. La date de début<br>correspond au 1er jour du mois dans le<br>cas d'un paiement mensuel régulier       CADRE EMPLOYER () né(e) E: 01/01/1966         La période de paie est comprise dans le<br>mois en cours.<br>La date de fin correspond au dernier<br>jour du mois pour les paiements<br>mensuels réguliers       CADRE AGRICOLE         La période de paie est comprise dans le<br>correspond au 1er jour du mois dans le<br>cas d'un paiement mensuel régulier       CADRE AGRICOLE         La période de paie est comprise dans le<br>mois en cours.<br>La date de fin correspond au dernier<br>jour du mois pour les paiements<br>mensuels réguliers       NoN         Si ces informations ne sont pas correctes, vous pouvez les modifier via le serice « Modification de contrat s.       Informations ne sont pas correctes, vous pouvez les modifier via le serice « Modification de contrat s.         Informations pour les paiements<br>mensuels réguliers       Début de période de paie:       01/10/2017         Éte de paie       01/10/2017       Importante         Début de période de paie:       01/10/2017       Importante         Début de période de paie:       01/10/2017       Importante         Début de période de paie:       01/10/2017       Importante         La date de fin correspond au dernier       Début de période de paie: |                                                     |                          |                                                            | ?                                           |
|----------------------------------------------------------------------------------------------------|-----------------------------------------------------|--------------------------|------------------------------------------------------------|---------------------------------------------|
| Activité :       2110 - Prolongement act. cutt. spéc.         informations générales<br>du salarié et préciser<br>les données<br>nécessaires pour le<br>bulletin de salaire       Informations générales du salarié au 16/10/2017         La période de paie est comprise dans le<br>mois en cours. La date de début<br>correspond au 1 ér jour du mois dans le<br>cas d'un paiement mensuel régulier       CADRE AGRICOLE         La période de paie est comprise dans le<br>mois en cours.<br>La période de paie est comprise dans le<br>correspond au 1 ér jour du mois pour les paiements<br>mois en cours.<br>La date de fin correspond au dernier<br>jour du mois pour les paiements<br>mensuels réguliers       Informations générales du salarié<br>a la CFS :         La période de paie est comprise dans le<br>mois en cours.<br>La date de fin correspond au dernier<br>jour du mois pour les paiements<br>mensuels réguliers       Informations générales du salarié<br>a la CFS :       ON         Si ces informations pour les paiements<br>mensuels réguliers       Létion de paie :       [01/10/2017]         Début de période de paie :       [01/10/2017]         Début de période de paie :       [01/10/2017]         Début de période de paie :       [01/10/2017]         Date de paie :       [01/10/2017]                                                                                                    | Várifior los                                        | Employeur :              | 44047258700011 - GPT EMPLOYEURS LE PREZ DE                 | SILES                                       |
| Informations generates<br>du salarié et préciser<br>les données<br>nécessaires pour le<br>bulletin de salaire<br>La période de paie est comprise dans le<br>cas d'un paiement mensuel régulier<br>La période de paie est comprise dans le<br>mois en cours.<br>La période de paie est comprise dans le<br>mois en cours.<br>La période de paie est comprise dans le<br>mois en cours.<br>La date de fin correspond au dernier<br>jour du mois pour les paiements<br>mensuels réguliers<br>Hormations générales du salarié au 16/10/2017<br>N° contrat : 05/049785<br>Echelon/coef : Cadre<br>Dispense du salarié à la CFS : NON<br>Si ces informations ne sont pas correctes, vous pouvez les modifier via le service « Modification de contrat ».<br>Informations pour les paiements<br>mensuels réguliers                                                                                                    |                                                     | Activité :               | 2110 - Prolongement act. cult. spéc.                       |                                             |
| du salarié et préciser<br>les données<br>nécessaires pour le<br>bulletin de salaire       Salarié ::       CADRE EMPLOYER ()       né(e) le : 01/01/1986         La période de paie est comprise dans le<br>mois en cours. La date de début<br>correspond au 1er jour du mois dans le<br>cas d'un paiement mensuel régulier       CDI         La période de paie est comprise dans le<br>mois en cours.       CDI         La période de paie est comprise dans le<br>cas d'un paiement mensuel régulier       01/10/2017         La période de paie est comprise dans le<br>mois en cours.       Cadre         La période de paie est comprise dans le<br>mois en cours.       Cadre         La période de paie est comprise dans le<br>mois en cours.       Cadre         La période de paie est comprise dans le<br>mois en cours.       Cadre         La date de fin correspond au dernier<br>jour du mois pour les paiements<br>mensuels réguliers       Début de période de paie:         Début de période de paie:       01/10/2017         Éi de paie:       01/10/2017         Date de paie:       01/10/2017                                                                                                    | informations generales                              | Informations général     | s du salarié au 16/10/2017                                 |                                             |
| les données<br>nécessaires pour le<br>bulletin de salaire       Salarié ::       CADRE EMPLOYE ()       né(e) le : 01/01/1986         La période de paie est comprise dans le<br>mois en cours. La date de début<br>correspond au 1er jour du mois dans le<br>cas d'un paiement mensuel régulier       GADRE EMPLOYE ()       né(e) le : 01/01/1986         La période de paie est comprise dans le<br>mois en cours.<br>La date de début<br>serve du neais en cours.<br>La période de paie est comprise dans le<br>mois en cours.<br>La date de fin correspond au dernier<br>jour du mois pour les paiements<br>mensuels réguliers       Salarié ::       CADRE EMPLOYE ()       né(e) le : 01/01/1986         La période de paie est comprise dans le<br>mois en cours.<br>La date de fin correspond au dernier<br>jour du mois pour les paiements<br>mensuels réguliers       Cadre       Dise informations ne sont pas correctes, vous pouvez les modifier via le service « Modification de contrat ».       Informations ne sont pas correctes, vous pouvez les modifier via le service « Modification de contrat ».         Début de période de paie:       [01/10/2017]       []]         Début de période de paie:       []]       []]       []]         Début de période de paie:       []]       []]       []]         Début de période de paie:       []]]       []]       []]]         Date de paie:       []]       []]         Date de paie:       []]       []]         Date de paie:       []]       []]                                                                                                    | du salarié et préciser                              |                          |                                                            | ?                                           |
| nécessaires pour le<br>bulletin de salaire       Adresse:       25 CHEM DU VIEUX CHATEAU 51200 EPERNAY         La période de paie est comprise dans le<br>mois en cours. La date de début<br>correspond au 1er jour du mois dans le<br>cas d'un paiement mensuel régulier       CDI         La période de paie est comprise dans le<br>mois en cours.<br>La date de paie est comprise dans le<br>mois en cours.<br>La date de fin correspond au dernier<br>jour du mois pour les paiements<br>mensuels réguliers       Nª contrat :       05049785         La période de paie est comprise dans le<br>mois en cours.<br>La date de fin correspond au dernier<br>jour du mois pour les paiements<br>mensuels réguliers       Ne contrat constitue du bulletin de salaire                                                                                                    | les données                                         | Salarié :                | CADRE EMPLOYER ()                                          | né(e) le : 01/01/1986                       |
| bulletin de salaire     La période de paie est comprise dans le mois en cours. La date de début correspond au 1er jour du mois dans le cas d'un paiement mensuel régulier     La période de paie est comprise dans le mois en cours.   La période de paie est comprise dans le mois en cours.   La période de paie est comprise dans le mois en cours.   La date de fin correspond au dernier jour du mois pour les paiements mensuels réguliers     Début de période de paie :     Début de paie :     Début de paie :     Début de paie :     Début de paie:     Début de paie:     Début de paie:     Début de paie:     Début de paie:     Début de paie:     Début de paie:     Début de paie:     Dit/10/2017     Dit de paie:     Dit/10/2017                                                                                                    | nécessaires pour le                                 | Adresse :                | 25 CHEM DU VIEUX CHATEAU 51200 EPER                        | NAY                                         |
| La période de paie est comprise dans le mois en cours. La date de début correspond au 1er jour du mois dans le cas d'un paiement mensuel régulier       CDI         La période de paie est comprise dans le mois en cours. La date de fin correspond au dernier jour du mois pour les paiements mensuels réguliers       01/10/2017         La période de paie est comprise dans le mois en cours.       La date de fin correspond au dernier jour du mois pour les paiements       01/10/2017         La date de fin correspond au dernier jour du mois pour les paiements       Début de période de paie :       01/10/2017         La date de fin correspond au dernier jour du mois pour les paiements       Début de période de paie :       01/10/2017         La date de fin correspond au dernier jour du mois pour les paiements       Début de période de paie :       01/10/2017         La date de fin correspond au dernier jour du mois pour les paiements       Début de période de paie :       01/10/2017         En de période de paie :       01/10/2017       10/10/2017                                                                                                    | bulletin de salaire                                 | Domiciliation fiscale :  | France                                                     |                                             |
| La période de paie est comprise dans le mois en cours. La date de début correspond au 1er jour du mois dans le cas d'un paiement mensuel régulier       Date d'entrée :       01/10/2017         N° contrat :       05049785         Echelon/coef :       Cadre         Dispense du salarié à la CFS :       NON         Si ces informations ne sont pas correctes, vous pouvez les modifier via le service « Modification de contrat ».       Informations pour la constitue du bulletin de salaire         La période de paie est comprise dans le mois en cours.       Début de période de paie :       01/10/2017         La date de fin correspond au dernier jour du mois pour les paiements mensuels réguliers       Début de période de paie :       01/10/2017         Début de période de paie :       01/10/2017       01/10/2017       10/10/2017         Date de paie :       01/10/2017       01/10/2017                                                                                                    |                                                     | Emploi :                 | CADRE AGRICOLE                                             |                                             |
| La période de paie est comprise dans le cas d'un paiement mensuel régulier       Date d'entrée :       01/10/2017         N° contrat :       105049785         Echelon/coef :       Cadre         Dispense du salarié à la CFS :       NON         Si ces informations ne sont pas correctes, vous pouvez les modifier via le service « Modification de contrat ».         Informations pour la constitution du bulletin de salaire         Début de période de paie est comprise dans le mois en cours.         La date de fin correspond au dernier jour du mois pour les paiements mensuels réguliers         Début de période de paie :       01/10/2017         Ein de période de paie :       31/10/2017         Date de paie :       25/10/2017                                                                                                    | La páriada da paia est comprise dans la             | En :                     | CDI                                                        |                                             |
| correspond au 1er jour du mois dans le cas d'un paiement mensuel régulier       N° contrat :       105049785         Echelon/coef :       Cadre         Dispense du salarié à la CFS :       NON         Si ces informations ne sont pas correctes, vous pouvez les modifier via le service « Modification de contrat ».         Informations pour la constitution du bulletin de salaire         Début de période de paie est paiements mensuels réguliers         Début de période de paie :       [01/10/2017]         Fin de période de paie :       31/10/2017         Date de paie :       25/10/2017                                                                                                    | mois en cours. La date de début                     | Date d'entrée :          | 01/10/2017                                                 |                                             |
| Cas d'un palement mensuel regulier       Echelon/coef :       Cadre         La période de paie est comprise dans le mois en cours.       Si ces informations ne sont pas correctes, vous pouvez les modifier via le service « Modification de contrat ».         La date de fin correspond au dernier jour du mois pour les paiements mensuels réguliers       Début de période de paie :       01/10/2017         La date de fin correspond au dernier jour du mois pour les paiements mensuels réguliers       Début de période de paie :       01/10/2017         Date de paie :       101/10/2017       Endemeire         Date de paie :       25/10/2017                                                                                                    | correspond au 1er jour du mois dans le              | N° contrat :             | 10\$049785                                                 |                                             |
| La période de paie est comprise dans le<br>mois en cours.<br>La date de fin correspond au dernier<br>jour du mois pour les paiements<br>mensuels réguliers                                                                                                    | cas d'un paiement mensuel regulier                  | Echelon/coef :           | Cadre                                                      |                                             |
| La période de paie est comprise dans le mois en cours.<br>La date de fin correspond au dernier jour du mois pour les paiements mensuels réguliers Début de période de paie : 01/10/2017<br>Date de paie : 25/10/2017                                                                                                    |                                                     | Dispense du salarié à la | CFS: NON                                                   |                                             |
| La période de paie est comprise dans le<br>mois en cours.<br>La date de fin correspond au dernier<br>jour du mois pour les paiements<br>mensuels réguliers                                                                                                    |                                                     | Si ces informations      | ne sont pas correctes, vous pouvez les modifier via le ser | vice « Modification de contrat ».           |
| La pende de paie est comprise dans le mois en cours.<br>La date de fin correspond au dernier jour du mois pour les paiements mensuels réguliers Début de période de paie : 01/10/2017<br>Date de paie : 31/10/2017<br>Date de paie : 25/10/2017                                                                                                    | La période de pois est comprise dans la             | Informations pour I      | constitution du bulletin de salaire                        |                                             |
| La date de fin correspond au dernier<br>jour du mois pour les paiements<br>mensuels réguliers Début de période de paie : 01/10/2017<br>Fin de période de paie : 31/10/2017<br>Date de paie : 25/10/2017                                                                                                    | mois en cours                                       |                          |                                                            | 6                                           |
| jour du mois pour les paiements<br>mensuels réguliers Fin de période de paie : 31/10/2017<br>Date de paie : 25/10/2017                                                                                                    | La date de fin correspond au dernier                | Début de période de pa   | ie : 01/10/2017                                            |                                             |
| Date de paie : 25/10/2017                                                                                                    | jour du mois pour les paiements                     | Fin de période de paie   | 31/10/2017                                                 |                                             |
|                                                                                                    | mensuels reguliers                                  | Date de naie :           | 05/40/0047                                                 |                                             |
|                                                                                                    |                                                     | Date de pare .           | 25/10/2017                                                 |                                             |
| C'est la date à laquelle est versé le Type de rémunération : Horaire                                                                                                    | C'est la date à laquelle est versé le               | Type de rémunération :   | Horaire                                                    |                                             |
| Salaire.     Mode de règlement :     PAR VIREMENT AU COMPTE                                                                                                    | salaire.                                            | Mode de règlement :      | PAR VIREMENT AL                                            | J COMPTE                                    |
| Date d'ancienneté du salarié : 01/10/2017                                                                                                    |                                                     | Date d'ancienneté du s   | alarié : 01/10/2017                                        |                                             |
| Code et libellé de la convention                                                                                                    | Code et libellé de la convention                    | Convention IDCC :        | 9041 Expl                                                  | oitations agricoles Alpes de Haute Provence |
| collective renseignés à l'adhésion<br>(obligatoire)              Êtes-vous un groupement employeur de remplacement ?             *             C Oui © Non                                                                                                    | collective renseignés à l'adhésion<br>(obligatoire) | Êtes-vous un groupen     | ent employeur de remplacement ? *                          | Dui 🖲 Non                                   |
| Annuler Suivant                                                                                                    |                                                     |                          | Annuler Suivant                                            |                                             |

## Le module saisir un volet social 3/7

La période d'activité du salarié concerné : nombre de jours travaillés dans la période et rémunérés et les jours d'absence non payés

### Période d'activité

Les champs marqués d'un \* sont obligatoires

Informations générales du salarié au 16/10/2017

Employeur : 44047258700011 - GPT EMPLOYEURS LE PREZ DES ILES

Salarié : CADRE EMPLOYER () Né le : 01/01/1986

Emploi : CADRE AGRICOLE en CDI depuis le 01/10/2017

le SMIC horaire brut est de 9.76 euros au 31/10/2017

### Période d'activité

|                                              |                   | 2 |
|----------------------------------------------|-------------------|---|
| Nombre de jours travaillés dans la période : | 20 jours          |   |
| Nombre de jours d'absence non payée :        | 0 jours           |   |
| S'agit-il de la fin de contrat ? *           | C Oui 🤨 Non       |   |
| Annuler                                      | Précédent Suivant |   |

## Le module saisir un volet social 4/7

### Absences

Informations générales du salarié au 16/10/2017

Employeur: 44047258700011 - GPT EMPLOYEURS LE PREZ DES ILES

Salarié : CADRE EMPLOYER () Né le : 01/01/1986

Emploi : CADRE AGRICOLE en CDI depuis le 01/10/2017

le SMIC horaire brut est de 9.76 euros au 31/10/2017

### Conges/Arrets

Saisissez les informations de la période de congés ou d'arrêt, à faire figurer sur le prochain bulletin de paie de ce salarié.

Cette saisie produira une ligne d'information sur le bulletin de salaire mais n'a aucune incidence sur les rémunérations ou les cotisations.

> Ajouter un congé payé

> Ajouter un arrêt de travail

> Ajouter une reprise suite à un arrêt de travail

#### Suspensions

Les suspensions de contrat sont à saisir via le service « Modification de contrat » depuis la fiche contrat ou directement depuis le menu internet.

Les suspensions saisies ce jour ne seront pas visibles.

[Pas de période de suspension connue]

#### Absences

Saisissez la situation des périodes d'absence en jours à faire figurer sur le prochain bulletin de paie de ce salarié.

Cette saisie n'a aucun impact sur les rémunérations et cotisations du bulletin de salaire.

|                | Nature de l'absence | Pris période | Pris année | Solde fin de période |
|----------------|---------------------|--------------|------------|----------------------|
| Renseigner les | congés payés        | 1.00         | 10.00      | 3.00                 |
|                |                     |              |            |                      |
| aux absences   |                     |              |            |                      |
|                | Annuler F           | Précédent Su | ivant      |                      |

## Le module saisir un volet social 5/7

### Eléments de rémunérations (horaires)

Les champs marqués d'un \* sont obligatoires

|                          | Informations générales du salarié au 16/10/2017       |         |               |               |   |
|--------------------------|-------------------------------------------------------|---------|---------------|---------------|---|
|                          | Employeur : 44047258700011 - GPT EMPLOYEURS LE PREZ D | ES ILES |               |               |   |
|                          | Salarié : CADRE EMPLOYER () Né le : 01/01/1986        |         |               |               |   |
|                          | Emploi : CADRE AGRICOLE en CDI depuis le 01/10/2017   |         |               |               |   |
|                          | le SMIC horaire brut est de 9.76 euros au 31/10/2017  |         |               |               |   |
|                          | Heures normales                                       |         |               |               |   |
|                          |                                                       |         |               |               | ? |
|                          |                                                       | Nombre  | Tarif horaire |               |   |
| Indiquer les heures      | Heures normales 1 :                                   | 151.67  | 9.76 €        |               |   |
| supplémentaires /        | Heures normales 2 :                                   |         | €             |               |   |
| complémentaires en       | Houros Supplémentaires / complémentaires              |         |               |               |   |
| 0.25, 0.50, 0.75)        | Teures Supplementaires / complementaires              | Nombre  | Taux maioró   | Tarif horaire |   |
|                          | 9 promières bourse (HS1) -                            |         |               |               |   |
|                          | o premieres neures (no r).                            |         | <b>%</b>      | E             |   |
|                          | Au delà des 8 premières heures (HS1) :                |         | %             | €             |   |
|                          | 8 premières heures (HS2) :                            |         | %             | €             |   |
| maiorées en centième     | Au delà des 8 premières heures (HS2) :                |         | %             | €             |   |
| (par exemple 0.25, 0.50, | Heures Majorées                                       |         |               |               |   |
| 0.75)                    |                                                       | Nombre  | Taux majoré   | Tarif horaire |   |
|                          | Heures majorées 1 :                                   |         | %             | €             |   |
|                          | Heures majorées 2 :                                   |         | %             | €             |   |
| Les heures majorées ne   | Heures majorées 3                                     |         |               | E F           |   |
| sont pas des heures      |                                                       |         | 1             |               |   |
| sont considérées comme   | Rectification de périodes précédentes                 |         |               |               | _ |
| des heures normales, ex  |                                                       |         |               |               | ? |
| : heures de nuit ou de   | > Ajouter une période à rectifier                     |         |               |               |   |
| dimanche, jusqu'à 35h    |                                                       |         |               |               |   |

## Le module saisir un volet social 5/7

|                                                 | Rectification de périodes précédentes                                                                    |   |
|-------------------------------------------------|----------------------------------------------------------------------------------------------------|---|
| Possibilité d'apporter<br>une rectification sur |                                                                                                    | ? |
| une période                                     | > Ajouter une période à rectifier                                                                        |   |
| précédente                                      | Liements soumis a cotisation                                                                             |   |
|                                                 |                                                                                                    | ? |
|                                                 | > Ajouter un élément soumis à cotisations                                                                |   |
|                                                 | Eléments non soumis à cotisation                                                                         |   |
|                                                 |                                                                                                    | ? |
|                                                 | > Ajouter un élément non soumis à cotisations                                                            |   |
|                                                 |                                                                                                    |   |
|                                                 | Acompte déjà versé : 0.00 €                                                                              |   |
|                                                 | Réductions                                                                                               |   |
| Drésiger les                                    |                                                                                                    |   |
| informations                                    | Informations nécessaires pour le calcul des réductions de cotisations                                    |   |
| nécessaires (SMIC                               |                                                                                                    | 2 |
| RDF) pour bénéficier                            | Montant du SMIC RDF (mensuel) retenu pour le calcul des réductions de cotisations (€) : 1480.30          |   |
| cotisations                                     | (A renseigner aussi pour le salarié entré et/ou sorti en cours de mois, saisonnier, rémunéré à la tâche) |   |
|                                                 | Attention : ce montant est indispensable pour le calcul des réductions de cotisations.                   |   |
|                                                 |                                                                                                    |   |
|                                                 | Montant de rémunération des temps de pause (€) : 0.00                                                    |   |
|                                                 | (Information nécessaire au calcul de la réduction travailleur occasionnel ou Demandeur d'Emploi (DE))    |   |
|                                                 | Annuler Précédent Suivant                                                                                |   |

## Le module saisir un volet social 6/7

→ Les cotisations ont été recalculées en fonction des informations saisies et des données de l'adhésion.

### **Cotisations complémentaires**

?

### Informations générales du salarié au 16/10/2017

Employeur : 44047258700011 - GPT EMPLOYEURS LE PREZ DES ILES

Salarié : CADRE EMPLOYER () Né le : 01/01/1986

Emploi : CADRE AGRICOLE en CDI depuis le 01/10/2017

le SMIC horaire brut est de 9.76 euros au 31/10/2017

Informations de base de la rémunération

Rémunération brute soumis à cotisations : 1480.30 €

Plafond de sécurité sociale : 3269.00 €

| Nom de la cotisation                                   | -       | Base €   | % Part<br>salarié | Montant<br>€ part<br>salarié | % Part<br>Patronale | Montant €<br>part<br>Patronale | Action |  |
|--------------------------------------------------------|---------|----------|-------------------|------------------------------|---------------------|--------------------------------|--------|--|
| COMPLEMENTAIRE<br>PREVOYANCE                           | Forfait | 1480.30  |                   | 32.50                        |                     | 38.25                          | ÷      |  |
| Choix des cotisations                                  |         |          |                   |                              |                     |                                |        |  |
| Rectification sur périodes précédentes                 |         |          |                   |                              |                     |                                |        |  |
| > Ajouter une rectification sur une période précédente |         |          |                   |                              |                     |                                |        |  |
| A                                                      | nnuler  | Précéden | t s               | Suivant                      |                     |                                |        |  |

## Le module saisir un volet social 7/7

Récapitulatif avant envoi

| Via l'accès au             |  |
|----------------------------|--|
| récapitulatif avant envoi, |  |
| certifier l'exactitude des |  |
| informations.              |  |
| Après avoir envoyé,        |  |
| réception d'un accusé      |  |
| d'envoi                    |  |

|   | Employeur:               | 44047258700011 - GPT EMPLOYEURS LE PREZ DES ILES<br>QUAI DU ROUDADOU VALLABREGUES MAS D'ESPIARD |                              |            |  |  |
|---|--------------------------|-------------------------------------------------------------------------------------------------|------------------------------|------------|--|--|
|   | Activité :               | 2110 - Prolongement act. cult. spéc.                                                            |                              |            |  |  |
| Г |                          |                                                                                                 |                              |            |  |  |
|   | Salarié :                | CADRE EMPLOYER () Né le : 01/                                                                   | /01/1986                     |            |  |  |
|   | Emploi :                 | CADRE AGRICOLE                                                                                  | En :                         | CDI        |  |  |
|   | Date d'entrée :          | 01/10/2017                                                                                      | Date d'ancienneté :          | 01/10/2017 |  |  |
|   | Contrat :                | 10S049785 Echelon/coef:                                                                         |                              |            |  |  |
|   | Convention IDCC :        | Exploitations agricoles Alpes de Haute Provence                                                 |                              |            |  |  |
|   | Adresse :                | 25 CHEM DU VIEUX CHATEAU 5                                                                      | 1200 EPERNAY                 |            |  |  |
|   | Domiciliation fiscale :  | France                                                                                          |                              |            |  |  |
|   |                          |                                                                                                 |                              |            |  |  |
|   | Période de paie :        | Du 01/10/2017 au 31/10/2017                                                                     |                              |            |  |  |
|   | Date de paie :           | 25/10/2017                                                                                      |                              |            |  |  |
|   | Nb de jours travaillés : | 20 jours                                                                                        | Nb jours absence non payée : | 0 jours    |  |  |
|   | Etat du contrat :        | En cours                                                                                        | Motif de rupture :           | Aucun      |  |  |
|   | Mode de réglement :      | PAR VIREMENT AU COMPTE                                                                          |                              |            |  |  |
|   | Acompte déjà versé :     | 0.00€                                                                                           |                              |            |  |  |
| - |                          |                                                                                                 |                              |            |  |  |

| Eléments de rémunérations soumis à cotisations |               |           |  |  |  |
|------------------------------------------------|---------------|-----------|--|--|--|
| Nature                                         | Nombre / Base | Montant € |  |  |  |
| Heures normales 1                              | 151.67        | 1480.30   |  |  |  |

| Cotisations saisies                                                                                                    | Tranches | Base €  | % part<br>salarié | Montant<br>€ part<br>salarié | % part<br>Patronale | Montant €<br>part<br>Patronale |  |  |  |
|----------------------------------------------------------------------------------------------------|----------|---------|-------------------|------------------------------|---------------------|--------------------------------|--|--|--|
| COMPLEMENTAIRE PREVOYANCE                                                                                                    | Forfait  | 1480.30 |                   | 32.50                        |                     | 38.25                          |  |  |  |
| TOTAL                                                                                                    |          |         |                   | 32.50                        |                     | 38.25                          |  |  |  |
| <ul> <li>★ □ Déclaration sur l'honneur</li> <li>Je certifie exacts les éléments déclarés et avoir pris connaissance des devoirs et obligations sur les conditions générales d'utilisation.</li> <li>&gt; Visualiser les conditions générales d'utilisation</li> </ul> |          |         |                   |                              |                     |                                |  |  |  |

## Valider un Bulletin de salaire

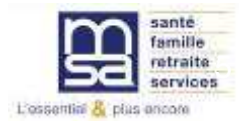

## Le Menu TESA

## Mes actions en attente

Volets Sociaux TESA à envoyer
 > Bulletins de Salaire à valider

## Mes embauches et salaires

- > Saisir une déclaration préalable à l'embauche (DPAE)
- > Saisir les données sociales du bulletin de salaire
- > Les contrats TESA de mes salariés

## Mon compte employeur TESA

- > Informations d'adhésion
- > Gérer mes taux de cotisation
- > Membres de mon groupement d'employeurs
- > Tâches (pour les rémunérations à la tâche)
- > Registre Unique du Personnel
- > Supprimer un modèle de contrat

## **Mes Documents**

- > Recherche d'un document
- > Documents de cotisations

> Retour

## Les BS à valider

| Natricule Emploi<br>0245000331042 SA<br>Durte contraticatég, Nresu<br>non renaeigné 00115 Non Cadre<br>7 0,00 H | Date ancienteste<br>Dirogizoit | LLARD |
|----------------------------------------------------------------------------------------------------|--------------------------------|-------|
|----------------------------------------------------------------------------------------------------|--------------------------------|-------|

Liste Vérifier les BS Modifier le VS ou valider le BS

Nb jours travaillés: 19 Nb jours absence: 0 Nb total d'heures: 151,66 CDI Depuis le 01/09/2017

| Eléments de rémunérations soumis à optisations |                     |         |               |                     |  |  |
|------------------------------------------------|---------------------|---------|---------------|---------------------|--|--|
| Nature<br>Heures normales 1                    | NB / Base<br>151.65 | Texas % | Lant<br>12.39 | Montant<br>1 579.07 |  |  |
|                                                | 151,68              |         |               | 1 879,07            |  |  |
| lotal penode                                   |                     |         |               | 1 879,07            |  |  |

| Cotisations at contributions sociales                     |          |               |              |                |  |  |  |  |
|-----------------------------------------------------------|----------|---------------|--------------|----------------|--|--|--|--|
| Cotrationa                                                | Base     | Laux selected | Part salar é | Part employeur |  |  |  |  |
| Sente                                                     |          |               |              |                |  |  |  |  |
| Securite sociale - maladie maternate invalidate deces     | 1 879,08 | 0,75          | 14,09        | 242,21         |  |  |  |  |
| Complementaire incapacite, invalidite, decas              |          |               | 19,05        | 21,52          |  |  |  |  |
| Assurance accident du travail - maladrea professionnelles | 1 879,08 |               |              | 60,13          |  |  |  |  |
| Hetrade                                                   |          |               |              |                |  |  |  |  |
| Securite sociale deplatonnee                              | 1 879,08 | 0,40          | 7,52         | 35,70          |  |  |  |  |
| Securite accelle platonnee                                | 1 879,08 | 6,90          | 129,66       | 160,65         |  |  |  |  |
| Complementare tranche 1                                   | 1 879,05 | 4,67          | 87,84        | 95,35          |  |  |  |  |
| Complementare tranche 2                                   |          |               |              |                |  |  |  |  |
| hamile - securite sociale                                 |          |               |              | 64,53          |  |  |  |  |
| Assurance chomage                                         |          |               | 45.10        | 77.95          |  |  |  |  |
| Formation                                                 | 1 879,05 | 0,01          | 0,19         | 5,65           |  |  |  |  |
| Autres contributions dues per l'employeur                 | 1 879,08 |               |              | 16,65          |  |  |  |  |
| Cag non impossible à l'impôt sur le revenu                | 1 545,17 | 5,10          | \$4,15       |                |  |  |  |  |
| Cap orda impossible à l'impôt sur le revenu               | 1 545,17 | 2.90          | 53.53        |                |  |  |  |  |
| Allegement de cotisistions                                |          | -             |              | -229,05        |  |  |  |  |
| Total des Cotastions et Contributions :                   |          |               | 451,16       | 554,63         |  |  |  |  |

|                                              |                   | Récapitulatif |                       |                  |                      |                                    |
|----------------------------------------------|-------------------|---------------|-----------------------|------------------|----------------------|------------------------------------|
| Montant net impossible<br>Acompte déjà versé | ,                 |               | Assiste               | Type             | Taux (%)             | Montent (buro)<br>1 610,65         |
| Montant & verser                             |                   |               |                       |                  |                      | 1 427,90                           |
| Date parement                                | Mode de réglement |               | Acompte déjá<br>verzě | Lotal v<br>Ferre | wrait par<br>sloyeur | Allégement de<br>cotivational      |
| 30/09/2017                                   | CASH              |               |                       | 14               | 27,90                | 262,55                             |
|                                              |                   |               |                       |                  |                      | Net ä payer en<br>Euro<br>1 427,90 |

## Les BS validés

## Accusé d'envoi BS validé

|   | 10S049626 | CHIRAC NOA                | 01/09/2017 | 30/09/2017 | 30/09/2017 | 9 |   |
|---|-----------|---------------------------|------------|------------|------------|---|---|
| V | 10S049618 | HANS GILBERT              | 01/09/2017 | 30/09/2017 | 30/09/2017 | Ø | 2 |
|   | 10S049627 | LAFOND PATRICE            | 01/09/2017 | 30/09/2017 | 30/09/2017 | 9 | 2 |
|   | 10S049622 | LENS LOUIS                | 01/09/2017 | 30/09/2017 | 30/09/2017 | Ð | 2 |
|   | 10S049601 | MARCELLO MAEVA            | 01/09/2017 | 30/09/2017 | 30/09/2017 | 9 | 2 |
|   | 10S049624 | MARDOU LOUISE             | 01/09/2017 | 30/09/2017 | 30/09/2017 | 9 |   |
|   | 10S049623 | MASTER BERNARD            | 01/09/2017 | 30/09/2017 | 30/09/2017 | 9 | 2 |
|   | 10S049628 | MISTER PERFECT            | 01/09/2017 | 30/09/2017 | 30/09/2017 | 9 | 2 |
|   | 10S049609 | MUSSOLINI DAVID           | 01/09/2017 | 30/09/2017 | 30/09/2017 | 9 | 4 |
|   | 10S049598 | PITROUX LAURENT           | 01/09/2017 | 30/09/2017 | 30/09/2017 | 9 | 2 |
|   | 10S049608 | POLLARD JAMES             | 01/09/2017 | 30/09/2017 | 30/09/2017 | 9 | 2 |
|   | 10S049600 | ROUSSEAU JEAN-<br>JACQUES | 01/09/2017 | 30/09/2017 | 30/09/2017 | Ð |   |
|   | 10S049604 | SAUVEUR MARC              | 01/09/2017 | 30/09/2017 | 30/09/2017 | 9 | 2 |
|   | 10S049619 | STONE EMMA                | 01/09/2017 | 30/09/2017 | 30/09/2017 | 9 | 2 |

## Déclaration sur l'honneur

Je certifie exacts les éléments déclarés et avoir pris connaissance des devoirs et obligations sur les conditions générales d'utilisation.

> Visualiser les conditions générales d'utilisation

Valider

## Les BS validés

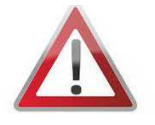

## Les BS sont disponibles à J+1

## Accusé d'envoi de la validation bulletins de salaire

Nous avons bien reçu la validation de vos bulletins de salaire pour l'établissement : 42894722000029 le 17/10/2017 à 13 heures 42 minutes

Cette validation est référencée sous le numéro : 83\_BS\_20171017\_56

Vous devez :

- Visualiser puis imprimer le formulaire Bulletin de Salaire (en deux exemplaires dûment signés conjointement, dont un remis à votre salarié)

- Imprimer l'attestation Pôle emploi et le certificat fin de contrat en fin de contrat (à remettre obligatoirement à votre salarié)

| Bulletins de salaire validés |                   |                                    |                                      |                     |                     |                        |                        |  |
|------------------------------|-------------------|------------------------------------|--------------------------------------|---------------------|---------------------|------------------------|------------------------|--|
| <u>Nº Contrat</u>            | Nom Prénom        | <u>Début</u><br>période de<br>paie | <u>Fin période</u><br><u>de paie</u> | <u>Date de paie</u> | Bulletin<br>salaire | Attest. pôle<br>emploi | Certif. fin<br>contrat |  |
| 10S049618                    | HANS<br>GILBERT   | 01/09/2017                         | 30/09/2017                           | 30/09/2017          | ব্র                 |                        |                        |  |
| 10S049627                    | LAFOND<br>PATRICE | 01/09/2017                         | 30/09/2017                           | 30/09/2017          | <u>S</u>            |                        |                        |  |
| 10S049608                    | POLLARD<br>JAMES  | 01/09/2017                         | 30/09/2017                           | 30/09/2017          | <u>s</u>            |                        |                        |  |

## Les BS validés

## Accusé d'envoi BS validé

| HISTICUM             |
|----------------------|
| 0245000337042        |
| Durée contraticatég. |
| non renseigné        |
| / 0,00 H             |
|                      |

-----

Employ Meanway Date arrespond 00115 Non Cedre 01/09/2017

SCIME M. JAMES POLLARD 30000 NIME8

No jours travailés: 19 No jours absence: 8 No total d'heures: 151,68 CDI Depuis le 01/09/2017

SA.

| Eléments de rémunérations soumis à obtisations |        |  |       |          |  |  |
|------------------------------------------------|--------|--|-------|----------|--|--|
| Nature NS/ Save Laux % Lant                    |        |  |       |          |  |  |
| Heures normales 1                              | 151,66 |  | 12,29 | 1 879,07 |  |  |
|                                                | 151,68 |  |       | 1 879,07 |  |  |
| Total penode                                   |        |  |       | 1 879,07 |  |  |

Cotisations et contributions sociales Cohystony Taux salarial Part salarià - Part employeur Base Sente Securite aporale - maladie maternite invalidite deces 1879.05 0.75 14.09 242.21 Complementaire incapacite, invalidite, decea 19.05 21,52 Assurance accident du travail - maladrea professionnelles 1 879,05 60,13 Retrarte 1879.05 0.40 7,52 35.70 Security appreciate depletopress Securite accrale platonnee 1 879,06 6,90 129,68 160,65 Complementaire tranche 1 1 879,08 4,67 67,64 95,26 Complementaire tranche 2 humile - vecurie vocale 64.53 Assurance chomage 45,10 77,95 hormation 1 879,05 0.01 0,19 8,65 16,65 Autres contributions dues par I employeur 1 879,06 Cag non imposable à l'impôt aur le revenu 1 846,17 5,10 \$4,15 Cag orda imposable à l'impôt sur le revenu 1 846,17 2,90 53,53 Allegement de cotrastiona -229,05 Total des Cotsations et Contributions 451,16 554,63

|                                        | Récapitulatif |                                     |
|----------------------------------------|---------------|-------------------------------------|
| Montant net imposable                  | Assiette Type | Teux (%) Montent (buro)<br>1 610,65 |
| Acompte déjé versé<br>Montant & verser |               | 1 427,90                            |

| Date parement | Node de réglement | Acompte déjá | Total verse par<br>Temployeur | Allégement de<br>cotrational |  |
|---------------|-------------------|--------------|-------------------------------|------------------------------|--|
| 30/09/2017    | CASH              |              | 1427,90                       | 262,55                       |  |
|               |                   |              |                               | Net 8 payer en               |  |
|               |                   |              |                               | buro                         |  |
|               |                   |              |                               | 1 427.90                     |  |

Suite à une décision MSA, les taux en part patronale ne figurent pas volontairement sur les bulletins de salaire

## Modifier un volet social

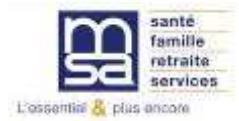

# Modifier un volet social pour recalcul du BS

## Confirmation

Attention : La modification d'un volet social entraine l'annulation du bulletin de salaire associé. Un nouvel envoi du volet social sera nécessaire afin d'obtenir à nouveau le bulletin de salaire.

+ Ce volet social vient modifier celui transmis le 28/09/2017 sous le nº 83\_VS\_20170928\_49 pour la période du 01/09/2017 au 30/09/2017

Annuler

Valider

## Saisies complémentaires sur le volet social

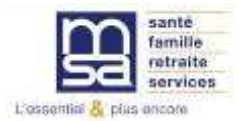

## Saisie périodes de congés payés et d'Arrêt de travail 1/2

| Ajouter un congé payé                       |                  |                                                        |                                     |         |  |
|---------------------------------------------|------------------|--------------------------------------------------------|-------------------------------------|---------|--|
| Les champs marqués d'un * sont obligatoires |                  |                                                        |                                     |         |  |
| Congé payé                                  |                  |                                                        |                                     | 7       |  |
| Type de congé                               | Conges payes cla | assiques 💌                                             |                                     |         |  |
| Date début                                  | 02/09/2017       |                                                        |                                     |         |  |
| Date fin                                    | 07/09/2017       |                                                        |                                     |         |  |
| Nombre de jours                             | 3.00             |                                                        |                                     |         |  |
|                                             | Annuler          | Valider                                                |                                     |         |  |
|                                             |                  | Ajouter un arrêt de travail                            |                                     |         |  |
|                                             |                  | Les champs marqués d'un <sup>*</sup> sont obligatoires |                                     |         |  |
|                                             | _                | Arrêt de travail                                       |                                     |         |  |
|                                             |                  | Motif de l'arrêt                                       | Maladie                             | •       |  |
|                                             |                  | Date Début                                             | 02/09/2017                          |         |  |
|                                             |                  | Date Fin                                               | 07/09/2017                          |         |  |
|                                             |                  | Nombre de jours                                        | 3.00                                |         |  |
|                                             |                  | Subrogation                                            | ★ C <sub>oui</sub> € <sub>non</sub> |         |  |
|                                             |                  | Date 1ère constatation                                 | 02/09/2017                          |         |  |
|                                             |                  |                                                        | Annuler                             | Valider |  |

# Saisie périodes de congés payés et d'Arrêt de travail

### Congés/Arrêts

Saisissez les informations de la période de congés ou d'arrêt, à faire figurer sur le prochain bulletin de paie de ce salarié. Cette saisie produira une ligne d'information sur le bulletin de salaire mais n'a aucune incidence sur les rémunérations ou les cotisations. Nombre Congé payé Date fin Date début Action iours Ð Ŵ Conges payes classiques 02/09/2017 07/09/2017 3.00 > Ajouter un congé payé Date 1ère <u>Nombre</u> <u>Date</u> Arrêt de travail Subrogation Date fin Action début iours constatation Ð Ŵ Maladie 02/09/2017 07/09/2017 3.00 Ν 02/09/2017 > Ajouter un arrêt de travail > Ajouter une reprise suite à un arrêt de travail

2/2

## **Saisie Rectifications**

### Rectifier des heures travaillées

Les champs marqués d'un \* sont obligatoires

| Rectification de périodes précédentes                                  |                   |
|------------------------------------------------------------------------|-------------------|
| Indiquer les valeurs à ajouter ou à soustraire pour cette rémunération | ?                 |
| Date de début de période :                                             | 01/08/2017        |
| Date de fin de période :                                               | 30/08/2017        |
| Nature de la rémunération :                                            | HEURES NORMALES 2 |
| Nombre ou base :                                                       | 3.00              |
| Taux majoré (pour les heures supplémentaires ou complément) :          |                   |
| Montant global à rectifier :                                           | -10.00            |
|                                                                        |                   |
| Annuler                                                                | Valider           |

### Rectification de périodes précédentes

|              |                                 |                           |        |      |                |      | ?   |
|--------------|---------------------------------|---------------------------|--------|------|----------------|------|-----|
| Début        | Fin                             | Nature de la rémunération | Nombre | Taux | Montant<br>(€) | Acti | ons |
| 01/08/2017   | 30/08/2017                      | HEURES NORMALES 2         | 3.00   |      | -10.00         | Ð    | Ŵ   |
| > Ajouter un | Ajouter une période à rectifier |                           |        |      |                |      |     |

## Saisie autres rémunérations

### Modifier un élément de rémunération soumis à cotisations

Les champs marqués d'un \* sont obligatoires

| Autres éléments soumis à cotisations                                                      |            |  |  |  |  |  |
|-------------------------------------------------------------------------------------------|------------|--|--|--|--|--|
| Sauf exception, les revenus sont soumis à cotisations sociales, à CSG/CRDS et à l'impôt : |            |  |  |  |  |  |
| Date de début de rattachement :                                                           | 01/09/2017 |  |  |  |  |  |
| Date de fin de rattachement :                                                             | 30/09/2017 |  |  |  |  |  |
| Type de rémunération :                                                                    | Anciennete |  |  |  |  |  |
| Montant :                                                                                 | 100.00     |  |  |  |  |  |

Annuler Valider

### Eléments soumis à cotisation

|                                         |                        |                                          |                                        |      | ?    |
|-----------------------------------------|------------------------|------------------------------------------|----------------------------------------|------|------|
| Elément de revenu                       | <u>Montants</u><br>(€) | <u>Date début</u><br><u>rattachement</u> | <u>Date fin</u><br><u>rattachement</u> | Acti | ions |
| Anciennete                              | 100.00                 | 01/09/2017                               | 30/09/2017                             | ÷    | Ŵ    |
| Complement de remuneration              | -200.00                | 01/09/2017                               | 30/09/2017                             | ÷    | Ŵ    |
| Avantage en nature : autres             | 100.00                 | 01/09/2017                               | 30/09/2017                             | ÷    | Ŵ    |
| Aiouter un élément soumis à cotisations |                        |                                          |                                        |      |      |

### Eléments non soumis à cotisation

|                                               |                        |                                          |                                        |      | ?   |
|-----------------------------------------------|------------------------|------------------------------------------|----------------------------------------|------|-----|
| Elément de revenu                             | <u>Montants</u><br>(€) | <u>Date début</u><br><u>rattachement</u> | <u>Date fin</u><br><u>rattachement</u> | Acti | ons |
| Medaille du travail                           | 100.00                 | 01/01/2017                               | 30/06/2017                             | Ð    | Ŵ   |
| > Ajouter un élément non soumis à cotisations |                        |                                          |                                        |      |     |

## Saisies complémentaires / récapitulatif

| Eléments de rémunérations soumis à cotisations          |                                      |           |  |  |  |  |  |  |
|---------------------------------------------------------|--------------------------------------|-----------|--|--|--|--|--|--|
| Nature                                                  | Nombre / Base                        | Montant € |  |  |  |  |  |  |
| Heures normales 1                                       | 151.67                               | 1556.13   |  |  |  |  |  |  |
| Anciennete du 01/09/2017 au 30/09/2017                  |                                      | 100.00    |  |  |  |  |  |  |
| Complement de remuneration du 01/09/2017 au 30/09/2017  |                                      | -200.00   |  |  |  |  |  |  |
| Avantage en nature : autres du 01/09/2017 au 30/09/2017 |                                      | 100.00    |  |  |  |  |  |  |
| Rectification sur péri                                  | Rectification sur période précédente |           |  |  |  |  |  |  |
| Nature                                                  | Nombre / Base                        | Montant € |  |  |  |  |  |  |
| HEURES NORMALES 2 du 01/08/2017 au 30/08/2017           | 3.00                                 | -10.00    |  |  |  |  |  |  |
| Eléments de rémunérations non soumis à cotisations      |                                      |           |  |  |  |  |  |  |
| Nature                                                  | Nombre / Base                        | Montant € |  |  |  |  |  |  |
| Medaille du travail du 01/01/2017 au 30/06/2017 100.00  |                                      |           |  |  |  |  |  |  |

## **Groupement d'employeurs**

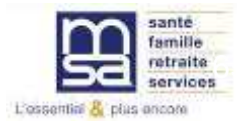

# Groupement d'employeurs de remplacement

Cotisations complémentaires à faire apparaître sur le volet social

Les cotisations sélectionnées apparaitront sur le volet social en cours et seront reprises sur les suivants.

Pour modifier la présence ou les valeurs d'une cotisation pour l'ensemble des volets sociaux à venir, veuillez utiliser le lien Gérer mes taux de cotisation sur la page d'accueil du service.

| Présente sur le Volet social | Nom de la cotisation                           |                     |                  |              |               |
|------------------------------|------------------------------------------------|---------------------|------------------|--------------|---------------|
| <u>@</u>                     | COMPLEMENTAIRE PREVOYANCE                      |                     |                  |              |               |
| Précédo                      | Valider Valider                                |                     | -                |              |               |
|                              | Répartition par lieux de travail               |                     |                  |              |               |
|                              | Les champs marqués d'un * sont obligatoires    |                     |                  |              |               |
|                              | Informations générales du salarié au 1         | 6/10/2017           |                  |              |               |
|                              | Employeur : 44047258700011 - GPT EMPLOY        | EURS LE PREZ DE     | SILES            |              |               |
|                              | Salarié : CADRE EMPLOYER () Né le : 01/01/19   | 986                 |                  |              |               |
|                              | Emploi : CADRE AGRICOLE en CDI depuis le 0     | 1/10/2017           |                  |              |               |
|                              | le SMIC horaire brut est de 9.76 euros au 31/1 | 0/2017              |                  |              |               |
|                              | Répartition par lieux de travail               |                     |                  |              |               |
|                              | Nombre de jours saisis dans les éléments de    | rémunération : 20   | )                |              |               |
|                              | Nombre d'heures saisies dans les éléments o    | le rémunération : ' | 151.67           |              |               |
|                              |                                                |                     |                  |              |               |
|                              | <u>Siret et Raison Sociale</u>                 | <u>Co</u>           | <u>de postal</u> | Nombre jours | Nombre heures |
|                              | EARL THOME FILS                                |                     | 30300            | 20.00        | 151.67        |
|                              | > Choix des lieux de travail                   |                     |                  |              |               |
|                              |                                                |                     |                  |              |               |
|                              | -                                              | Annuler             | Précédent        | Suivant      |               |